# Altivar 71

### Guide d'exploitation

Modbus intégré

A conserver pour usage ultérieur

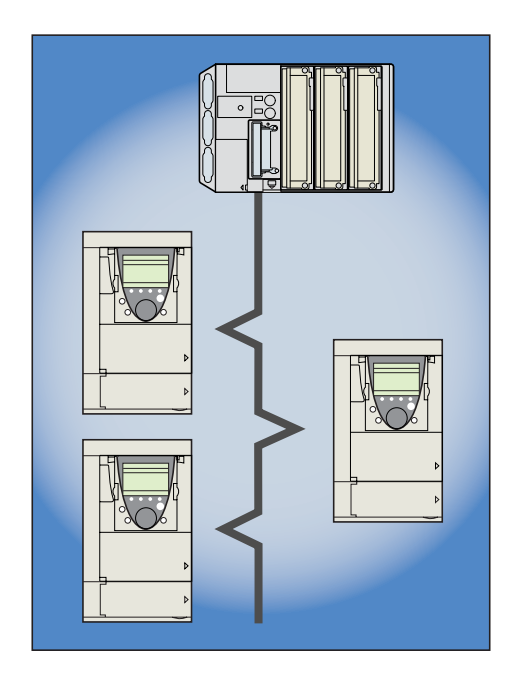

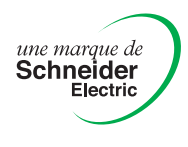

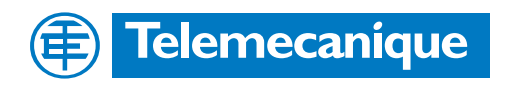

# Sommaire

| Avant de commencer                                                              | 4               |
|---------------------------------------------------------------------------------|-----------------|
| Structure documentaire                                                          | 5               |
| Introduction                                                                    | 6               |
| Présentation                                                                    | 6               |
| Notations                                                                       | 6               |
| Connexion au bus                                                                | 7               |
| Raccordement de l'Altivar 71                                                    | 7               |
| Brochage des connecteurs RJ45                                                   | 7               |
| Recommandations de câblage                                                      | 8               |
| Standard RS485                                                                  | 8               |
| Schéma standard Modbus                                                          | 9               |
| Raccordement par système de câblage RJ45                                        | 10              |
| Raccordement par boîtiers de dérivation                                         | 12              |
| Raccordement sur borniers à vis                                                 | 14              |
| Configuration                                                                   | 15              |
| Configuration des paramètres de communication                                   | <u>15</u><br>15 |
| Configuration du contrôle - commande                                            | 16              |
| Configuration du scanner de communication                                       | 19              |
| Configuration des paramètres surveillés                                         | 20              |
| Configuration de la gestion des défauts de communication                        | 21              |
| Diagnostic                                                                      | 22              |
| Vovants de signalisation                                                        | 22              |
| Diagnostic de la communication                                                  | 23              |
| Diagnostic du contrôle - commande                                               | 25              |
| Défaut de communication                                                         | 27              |
| Protocole Modbus                                                                | 28              |
| Mode RTU                                                                        | 28              |
| Principe                                                                        | 28              |
| Modbus Intégré Altivar 71                                                       | 29              |
| Adresses                                                                        | 29              |
| Fonctions Modbus                                                                | 30              |
| Lecture de N mots de sortie : fonction 3                                        | 30              |
| Ecriture d'un mot de sortie : fonction 6                                        | <u>31</u>       |
| Diagnostic : fonction 8                                                         | 32              |
| Ecriture de N mots de sortie : fonction 16 (16#10)                              | 33              |
| Identification : fonction 43 (16#2B)                                            | 34              |
| Lecture/écriture de N mots : fonction 23 (16#17)                                | <u>36</u>       |
| Scanner de communication                                                        | 37              |
| Réponses d'exception                                                            | 39              |
| Lecture de paramètres inexistants ou protèges                                   | 39              |
| Annexe: Schémas non standard                                                    | 41              |
| Schéma UNI-TELWAY                                                               | 41              |
| Schéma Jbus                                                                     | 42              |
| Utilisation d'esclaves UNI-TELWAY dans un schéma standard                       | 43              |
| Recommandations pour réaliser un réseau Modbus avec des appareils non standard. | 44              |

Malgré tout le soin apporté à l'élaboration de ce document, Schneider Electric SA ne donne aucune garantie sur les informations qu'il contient, et ne peut être tenu responsable ni des erreurs qu'il pourrait comporter, ni des dommages qui pourraient résulter de son utilisation ou de son application.

Les produits et les additifs présentés dans ce document sont à tout moment susceptibles d'évolutions quant à leurs caractéristiques de présentation et de fonctionnement. Leur description ne peut en aucun cas revêtir un aspect contractuel. Lire et observer ces instructions avant de commencer toute procédure avec ce variateur.

# 

### **TENSION DANGEREUSE**

- Lisez et comprenez le guide d'installation dans son intégralité avant d'installer et de faire fonctionner le variateur de vitesse ATV71. L'installation, le réglage, les réparations doivent être effectués par du personnel qualifié.
- L'utilisateur est responsable de la conformité avec toutes les normes électriques internationales et nationales en vigueur concernant la mise à la terre de protection de tous les appareils.
- De nombreuses pièces de ce variateur de vitesse, y compris les cartes de circuit imprimé fonctionnent à la tension du réseau. NE LES TOUCHEZ PAS.
   N'utilisez que des outils dotés d'une isolation électrique.
- Ne touchez pas les composants non blindés ou les vis des borniers si l'appareil est sous tension.
- Ne court-circuitez pas les bornes PA/+ et PC/- ou les condensateurs du bus DC.
- · Installez et fermez tous les couvercles avant de mettre le variateur sous tension.
- Avant tout entretien ou réparation sur le variateur de vitesse
  - coupez l'alimentation.
  - placez une étiquette "NE METTEZ PAS SOUS TENSION" sur le disjoncteur ou le sectionneur du variateur de vitesse.
  - Verrouillez le disjoncteur ou le sectionneur en position ouverte.
- Avant d'intervenir sur le variateur de vitesse, coupez son alimentation y compris l'alimentation de contrôle externe si elle est utilisée. ATTENDRE 15 MINUTES pour permettre aux condensateurs du bus DC de se décharger. Suivez ensuite la procédure de mesure de tension du bus DC indiquée dans le guide d'installation pour vérifier si la tension continue est inférieure à 45 V. Le voyant du variateur de vitesse n'est pas un indicateur précis de l'absence de tension du bus DC.

L'électrisation entraînera la mort ou des blessures graves

# ATTENTION

#### **APPAREIL ENDOMMAGE**

N'installez pas et ne faites pas fonctionner le variateur s'il semble être endommagé. Si cette précaution n'est pas respectée, cela peut entraîner des dommages matériels.

### **Guide d'installation**

Ce guide décrit :

- le montage,
- le raccordement du variateur.

### Guide de programmation

Ce guide décrit :

- les fonctions,
- les paramètres,
- l'utilisation du terminal du variateur (terminal intégré et terminal graphique).

### Guide des paramètres de communication

Ce guide décrit :

- les paramètres du variateur avec les éléments spécifiques (adresses, formats...) pour une utilisation à travers un bus ou un réseau de communication,
- les modes de marche spécifiques à la communication (graphe d'état),
- l'interaction entre la communication et la commande locale.

# Guides Modbus, CANopen, Ethernet, Profibus, INTERBUS, Uni-Telway, FIPIO, Modbus Plus, DeviceNet ...

Ces guides décrivent :

- · le raccordement au bus ou réseau,
- la configuration des paramètres spécifiques à la communication par le terminal intégré ou le terminal graphique,
- le diagnostic,
- la mise en œuvre logicielle,
- · les services de communication du protocole.

### Guide de migration Altivar 58/58F

Ce guide détaille les différences entre l'Altivar 71 et l'Altivar 58/58F.

Il explique les dispositions à prendre pour remplacer un Altivar 58 ou 58F, y compris pour les variateurs communiquant sur un bus ou un réseau.

# Présentation

Le protocole Modbus est directement accessible grâce aux 2 ports de communication intégrés :

- une prise terminal Modbus HMI de type RJ45, située sur la face avant du variateur. Elle est dédiée à la connexion :
  - du terminal graphique,
  - d'un terminal de dialogue industriel type Magelis,
  - de l'atelier logiciel PowerSuite.
  - une prise Modbus réseau de type RJ45, située au niveau du bornier contrôle du variateur. Elle est dédiée au contrôle et à la commande par un automate programmable ou un autre type de contrôleur. Elle permet également la connexion d'un terminal ou de l'atelier logiciel PowerSuite lorsque la prise terminal est indisponible.

Les deux prises Modbus de l'Altivar 71 permettent d'exploiter les fonctions :

- · configuration,
- réglage,
- commande,
- surveillance.

L'Altivar 71 supporte :

- la couche physique RS485 2 fils,
- le mode de transmission RTU.

Le présent guide décrit la mise en œuvre du variateur Altivar 71 sur Modbus et les services Modbus disponibles sur l'Altivar 71.

### **Notations**

#### Affichages sur le terminal du variateur.

Les menus du terminal graphique sont notés entre crochets. Exemple : [1.9 COMMUNICATION].

Les menus du terminal 7 segments intégré sont notés entre parenthèses. Exemple :  $(\Box \Box \Pi -)$ .

Les désignations des paramètres affichés sur le terminal graphique sont notés entre crochets. Exemple : **[Vitesse de repli]** 

Les codes des paramètres affichés sur le terminal 7 segments intégré sont notés entre parenthèses. Exemple : (*L F F*).

#### Formats

Dans le présent guide, les valeurs en hexadécimal sont notées : 16#.

# Raccordement de l'Altivar 71

Les accessoires de raccordement doivent être commandés séparément (consulter nos catalogues).

Raccorder le connecteur RJ45 du câble sur l'un des deux connecteurs RJ45 de l'Altivar 71 :

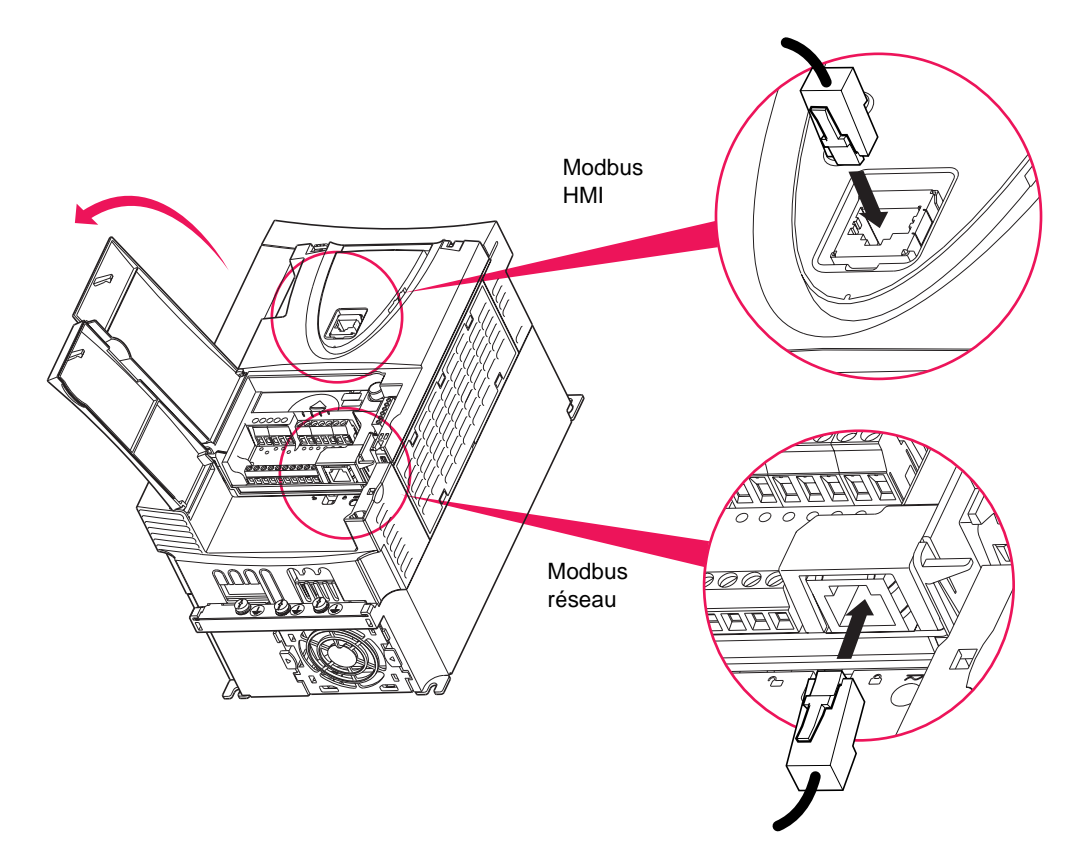

## Brochage des connecteurs RJ45

|   | Ţ |       | ŀ |
|---|---|-------|---|
|   |   |       |   |
|   | • |       |   |
| 8 |   | <br>1 |   |

Vue côté embase

#### Modbus réseau

| Broche | Signal       |
|--------|--------------|
| 1      | CAN_H (1)    |
| 2      | CAN_L (1)    |
| 3      | CAN_GND (1)  |
| 4      | D1           |
| 5      | D0           |
| 6      | Non raccordé |
| 7      | VP (2)       |
| 8      | Common       |
|        |              |

Modbus HMI

| Broche | Signal       |
|--------|--------------|
| 1      | Non raccordé |
| 2      | Non raccordé |
| 3      | Non raccordé |
| 4      | D1           |
| 5      | D0           |
| 6      | Non raccordé |
| 7      | VP (2)       |
| 8      | Common       |

(1) Signal CANopen.

(2) Alimentation (---- 10 V 20 mA) d'un convertisseur RS232 / RS485 (vers PowerSuite) ou du terminal graphique.

Nota : Evitez d'utiliser les broches marquées "Non raccordé".

### Recommandations de câblage

- Utiliser le câble Telemecanique avec 2 paires de conducteurs torsadées blindées (référence : TSXCSA100, TSXCSA200 ou TSXCSA500).
- Eloigner le câble Modbus des câbles de puissance (30 cm au minimum).
- Effectuer les croisements du câble Modbus et des câbles de puissance à angle droit, si nécessaire.
- Raccorder le blindage du câble aussi souvent que possible à la terre de protection, par exemple, à la masse de chaque équipement si cette masse est mise à la terre de protection.
- Adapter la ligne à ses deux extrémités avec des terminaisons de ligne.
- Veiller à une polarisation correcte de la ligne.
- Mettre la polarité commune (Signal "Common") à la terre de protection en au moins un point du bus.

Pour plus d'informations consultez le guide TSX DG KBL F : "Compatibilité électromagnétique des réseaux et bus de terrain industriels".

# Standard RS485

Le standard RS485 permet des variantes sur différentes caractéristiques :

- · polarisation,
- adaptation de fin de ligne,
- distribution d'un potentiel de référence,
- nombre d'esclaves,
- longueur du bus.

La nouvelle spécification Modbus diffusée en 2002 sur le site www.modbus.org définit précisément toutes ces caractéristiques, résumées dans le paragraphe suivant (Schéma standard). Les nouveaux appareils Telemecanique sont conformes à cette spécification.

Des appareils répondent à des spécifications antérieures. Les deux plus répandues sont décrites dans les annexes :

- "Schéma Uni-Telway" page 41,
- "Schéma Jbus" page <u>42</u>.

Des règles pour faire cohabiter des appareils de différents schémas sont données dans l'annexe :

• "Schéma mixte" page 43.

# Schéma standard Modbus

Le schéma standard correspond à la spécification Modbus diffusée en 2002 sur le site www.modbus.org (Modbus\_over\_serial\_line\_V1.pdf, Nov 2002) et particulièrement au schéma bus série multipoint 2 fils.

Le variateur ATV71 est conforme à cette spécification.

Schéma de principe :

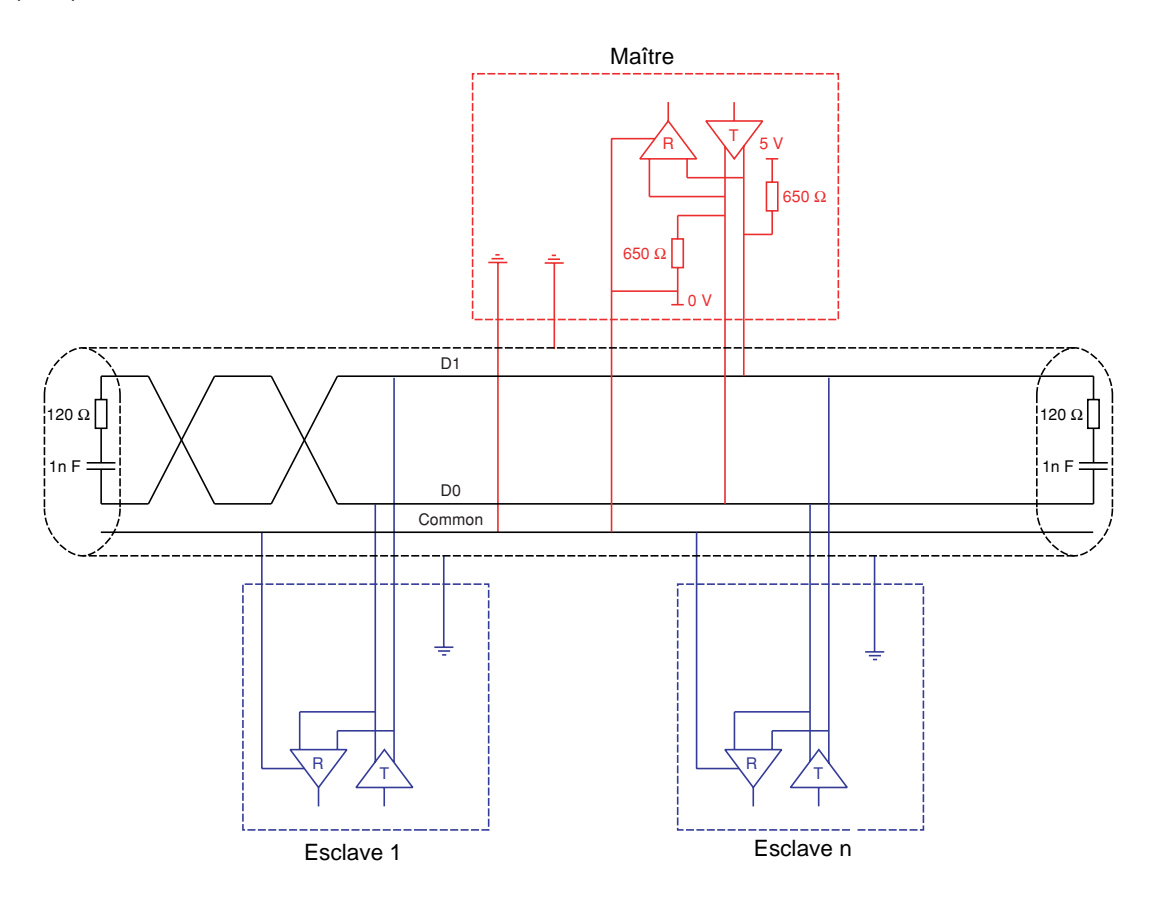

| Type de câble principal                    | Câble blindé 1 paire torsadée et au moins un 3 <sup>e</sup> conducteur                                                                                                    |
|--------------------------------------------|----------------------------------------------------------------------------------------------------|
| Longueur maximum du bus                    | 1000 m à 19200 bits/s avec le câble Telemecanique TSX CSAe00                                                                                                    |
| Nombre maximum de stations (sans répéteur) | 32 stations soit 31 esclaves                                                                                                    |
| Longueur maximum des dérivations           | <ul> <li>20 m pour une dérivation</li> <li>40 m divisé par le nombre de dérivation sur boîte de dérivation multiple</li> </ul>                                                                                                    |
| Polarisation du bus                        | <ul> <li>Une résistance de rappel au 5 V de 450 à 650 Ω (proche de 650 Ω recommandé)</li> <li>Une résistance de rappel au Common de 450 à 650 Ω (proche de 650 Ω recommandé)</li> <li>Cette polarisation est recommandée au niveau du maître.</li> </ul> |
| Terminaison de ligne                       | Une résistance 120 $\Omega$ 0,25 W en série avec un condensateur 1nF 10 V                                                                                                    |
| Polarité commune                           | Oui (Common), mis à la terre de protection en au moins un point du bus                                                                                                    |

### Raccordement par système de câblage RJ45

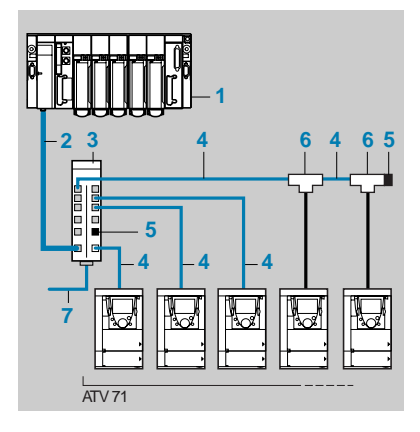

- 1. Maître (automate, PC ou coupleur de communication).
- 2. Câble Modbus dépendant du type de maître (voir tableau).
- 3. Répartiteur Modbus LU9 GC3.
- 4. Câbles de dérivation Modbus VW3 A8 306 Ree.
- 5. Adaptations de fin de ligne VW3 A8 306 RC.
- 6. Tés de dérivation Modbus VW3 A8 306 TFee (avec câble).
- 7. Câble Modbus (vers autre répartiteur) TSX CSA•00.

### Accessoires de raccordement

| Désignation                    |                      |                                                | Repère | Référence       |
|--------------------------------|----------------------|------------------------------------------------|--------|-----------------|
| Répartiteur<br>Modbus          |                      | 10 connecteurs de type RJ45 et 1 bornier à vis | 3      | LU9 GC3         |
| Tés de dérivation Modbus       |                      | Avec câble intégré de 0,3 m                    | 6      | VW3 A8 306 TF03 |
|                                |                      | Avec câble intégré de 1 m                      | 6      | VW3 A8 306 TF10 |
| Adaptations<br>de fin de ligne | Pour connecteur RJ45 | R = 120 Ω, C = 1 nF                            | 5      | VW3 A8 306 RC   |
|                                |                      | R = 150 Ω (spécifique "Schéma Jbus" page 42)   | 5      | VW3 A8 306 R    |

### Cordons et câbles de raccordement

| Désignation                                       | Longueur m | Connecteurs                                      | Repère | Référence      |
|---------------------------------------------------|------------|--------------------------------------------------|--------|----------------|
| Cordons pour<br>bus Modbus                        | 3          | 1 connecteur de type RJ45 et 1 extrémité dénudée |        | VW3 A8 306 D30 |
|                                                   | 0,3        | 2 connecteurs de type RJ45                       | 4      | VW3 A8 306 R03 |
|                                                   | 1          | 2 connecteurs de type RJ45                       | 4      | VW3 A8 306 R10 |
|                                                   | 3          | 2 connecteurs de type RJ45                       | 4      | VW3 A8 306 R30 |
| Câbles double<br>paire torsadée<br>blindée RS 485 | 100        | Livrés sans connecteur                           | 7      | TSX CSA 100    |
|                                                   | 200        | Livrés sans connecteur                           | 7      | TSX CSA 200    |
|                                                   | 500        | Livrés sans connecteur                           | 7      | TSX CSA 500    |

# Connexion au bus

| Type de maître                                                                | Interface du maître                                          | Accessoires de raccordement Modbus pour système de câblage RJ45                                                                                                    |                                                          |  |
|-------------------------------------------------------------------------------|--------------------------------------------------------------|----------------------------------------------------------------------------------------------------|----------------------------------------------------------|--|
|                                                                               |                                                              | Description                                                                                                    | Référence                                                |  |
| Automate<br>type Twido                                                        | Adaptateur ou module<br>interface RS485 mini-<br>DIN         | Cordon de 3 m équipé d'un connecteur mini-DIN et d'un connecteur RJ45                                                                                                    | TWD XCA RJ030                                            |  |
|                                                                               | Adaptateur ou module<br>interface RS485 bornes<br>à vis      | Cordon de 3 m équipé d'un connecteur RJ45 et dénudé à l'autre extrémité                                                                                                    | VW3 A8 306 D30                                           |  |
| Automate<br>type TSX Micro                                                    | Prise terminal RS485<br>mini-DIN                             | Cordon de 3 m équipé d'un connecteur mini-DIN et d'un connecteur RJ45                                                                                                    | TWD XCA RJ030                                            |  |
|                                                                               | Carte PCMCIA (TSX<br>SCP114)                                 | Cordon dénudé                                                                                                    | TSX SCP CM 4030                                          |  |
| Automate type TSX<br>Premium                                                  | Module TSX SCY 11601<br>ou TSX SCY 21601<br>(prise SUB-D 25) | Cordon équipé d'un connecteur SUB-D 25 et dénudé à<br>l'autre extrémité (pour raccordement sur les bornes à vis du<br>répartiteur LU9GC3)                                   | TSX SCY CM 6030                                          |  |
|                                                                               | Carte PCMCIA<br>(TSX SCP114)                                 | Cordon dénudé                                                                                                    | TSX SCP CM 4030                                          |  |
| Bridge Ethernet<br>(174 CEV 300 10)                                           | RS485 bornes à vis                                           | Cordon de 3 m équipé d'un connecteur RJ45 et dénudé à l'autre extrémité                                                                                                    | VW3 A8 306 D30                                           |  |
| Passerelle Profibus DP<br>(LA9P307)                                           | RS485 RJ45                                                   | Cordon de 1m équipé de 2 connecteurs RJ45                                                                                                    | VW3 P07 306 R10                                          |  |
| Passerelle Fipio<br>(LUFP1) ou<br>Profibus DP (LUFP7) ou<br>DeviceNet (LUFP9) | RS485 RJ45                                                   | Cordon de 0,3 m équipé de 2 connecteurs RJ45 ou<br>Cordon de 1 m équipé de 2 connecteurs RJ45 ou<br>Cordon de 3 m équipé de 2 connecteurs RJ45                              | VW3 A8 306 R03 ou<br>VW3 A8 306 R10 ou<br>VW3 A8 306 R30 |  |
| PC port série                                                                 | PC port série RS232<br>SUB-D 9 mâle                          | Convertisseur RS232 / RS485 et Cordon de 3 m équipé<br>d'un connecteur RJ45 et dénudé à l'autre extrémité (pour<br>raccordement sur les bornes à vis du répartiteur LU9GC3) | TSX SCA 72 et<br>VW3 A8 306 D30                          |  |

# Raccordement par boîtiers de dérivation

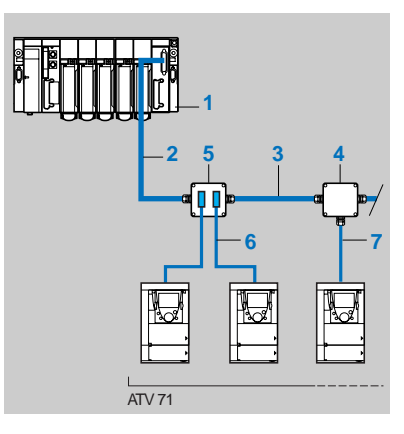

- 1. Maître (automate, PC ou coupleur de communication)
- 2. Câble Modbus dépendant du type de maître
- 3. Câble Modbus TSX CSAe00
- 4. Boîtier de dérivation TSX SCA 50
- 5. Prise abonnés TSX SCA 62
- 6. Câble de dérivation Modbus VW3 A8 306
- 7. Câble de dérivation Modbus VW3 A8 306 D30

### Accessoires de raccordement

| Désignation                                                                                                    | Repère | Référence  |
|----------------------------------------------------------------------------------------------------|--------|------------|
| Boîtier de dérivation<br>3 borniers à vis et adaptation de fin de ligne RC, à relier avec le câble VW3 A8 306 D30                                                            | 4      | TSX SCA 50 |
| Prise abonnés<br>2 connecteurs femelle de type SUB-D 15 contacts, 2 borniers à vis, et adaptation de fin de ligne RC, à<br>relier avec le câble VW3 A8 306 ou VW3 A8 306 D30 | 5      | TSX SCA 62 |

### Cordons et câbles de raccordement

| Désignation                                    | Longueur m | Connecteurs                                                                                 | Repère | Référence      |
|------------------------------------------------|------------|---------------------------------------------------------------------------------------------|--------|----------------|
| Cordons pour bus<br>Modbus                     | 3          | 1 connecteur de type RJ45 et une extrémité dénudée                                          | 7      | VW3 A8 306 D30 |
|                                                | 3          | 1 connecteur de type RJ45 et 1 connecteur mâle de type<br>SUB-D 15 contacts pour TSX SCA 62 | 6      | VW3 A8 306     |
| Câbles double paire<br>torsadée blindée RS 485 | 100        | Livrés sans connecteur                                                                      | 3      | TSX CSA 100    |
|                                                | 200        | Livrés sans connecteur                                                                      | 3      | TSX CSA 200    |
|                                                | 500        | Livrés sans connecteur                                                                      | 3      | TSX CSA 500    |

# Connexion au bus

| Type de maître                                                             | Interface du maître                                          | Accessoires de raccordement Modbus pour boîtiers de<br>dérivation sur bornes à vis |                                                               |  |
|----------------------------------------------------------------------------|--------------------------------------------------------------|------------------------------------------------------------------------------------|---------------------------------------------------------------|--|
|                                                                            |                                                              | Description                                                                        | Référence                                                     |  |
| Automate type Twido                                                        | Adaptateur ou module interface<br>RS485 bornes à vis         | Câble Modbus                                                                       | TSX CSA100 ou<br>TSX CSA200 ou<br>TSX CSA500                  |  |
| Automate type TSX Micro                                                    | Prise terminal RS485<br>mini-DIN                             | Boîtier de dérivation                                                              | TSX P ACC 01                                                  |  |
|                                                                            | Carte PCMCIA<br>(TSX SCP114)                                 | Cordon équipé d'un connecteur spécifique et<br>dénudé à l'autre extrémité          | TSX SCP CU 4030                                               |  |
| Automate type TSX Premium                                                  | Module TSX SCY 11601 ou<br>TSX SCY 21601<br>(prise SUB-D 25) | Cordon équipé d'un connecteur SUB-D 25 et<br>dénudé à l'autre extrémité            | TSX SCY CM 6030                                               |  |
|                                                                            | Carte PCMCIA<br>(TSX SCP114)                                 | Cordon équipé d'un connecteur spécifique et<br>dénudé à l'autre extrémité          | TSX SCP CU 4030                                               |  |
| Bridge Ethernet<br>(174 CEV 300 10)                                        | RS485 bornes à vis                                           | Câble Modbus                                                                       | TSX CSA100 ou<br>TSX CSA200 ou<br>TSX CSA500                  |  |
| Passerelle Profibus DP<br>(LA9P307)                                        | RS485 RJ45                                                   | Cordon de 3 m équipé d'un connecteur RJ45 et<br>dénudé à l'autre extrémité         | VW3 A8 306 D30                                                |  |
| Passerelle Fipio (LUFP1) ou<br>Profibus DP (LUFP7) ou<br>DeviceNet (LUFP9) | RS485 RJ45                                                   | Cordon de 3 m équipé d'un connecteur RJ45 et<br>dénudé à l'autre extrémité         | VW3 A8 306 D30                                                |  |
| PC port série                                                              | PC port série RS232<br>SUB-D 9 mâle                          | Convertisseur RS232 / RS485 et<br>Câble Modbus                                     | TSX SCA 72 et<br>TSX CSA100 ou<br>TSX CSA200 ou<br>TSX CSA500 |  |

| Type de maître                                                   | Interface du maître                                       | Accessoires de raccordement Modbus pour boîtiers de<br>dérivation sur SUB-D 15 |                    |  |
|------------------------------------------------------------------|-----------------------------------------------------------|--------------------------------------------------------------------------------|--------------------|--|
|                                                                  |                                                           | Description                                                                    | Référence          |  |
| Automate type Twido                                              | Adaptateur ou module interface<br>RS485 bornes à vis      | -                                                                              | -                  |  |
| Automate type TSX Micro                                          | Prise terminal RS485 mini-DIN                             | -                                                                              | -                  |  |
|                                                                  | Carte PCMCIA (TSX SCP114)                                 | Cordon équipé d'un connecteur spécifique et<br>d'un connecteur SUB-D 25        | TSX SCY CU<br>4530 |  |
| Automate type TSX Premium                                        | Module TSX SCY 11601 ou TSX<br>SCY 21601 (prise SUB-D 25) | Cordon équipé d'un connecteur SUB-D 25 et<br>dénudé à l'autre extrémité        | TSX SCP CU<br>4530 |  |
|                                                                  | Carte PCMCIA (TSX SCP114)                                 | Cordon équipé d'un connecteur spécifique et<br>dénudé à l'autre extrémité      | TSX SCY CU<br>4530 |  |
| Bridge Ethernet<br>(174 CEV 300 10)                              | RS485 bornes à vis                                        | -                                                                              | -                  |  |
| Passerelle Profibus DP<br>(LA9P307)                              | RS485 RJ45                                                | -                                                                              | -                  |  |
| Passerelle Fipio (LUFP1) ou<br>Passerelle Profibus DP<br>(LUFP7) | RS485 RJ45                                                | Cordon de 3 m équipé d'un connecteur RJ4 et<br>d'un connecteur SUB-D 25        | VW3 A8 306         |  |
| PC port série                                                    | PC port série RS232 SUB-D 9<br>mâle                       | -                                                                              | -                  |  |

# Raccordement sur borniers à vis

### Accessoires de raccordement

| Désignation     |                    |                                                 | Référence      |
|-----------------|--------------------|-------------------------------------------------|----------------|
| Adaptations     | Pour bornier à vis | R = 120 Ω, C = 1 nF                             | VW3 A8 306 DRC |
| de fin de ligne |                    | R = 150 Ω<br>(spécifique "Schéma Jbus" page 42) | VW3 A8 306 DR  |

### Cordons et câbles de raccordement

| Désignation                  | Longueur m | Connecteurs                                           | Référence      |
|------------------------------|------------|-------------------------------------------------------|----------------|
| Cordons pour<br>bus Modbus   | 3          | 1 connecteur de type RJ45<br>et une extrémité dénudée | VW3 A8 306 D30 |
| Câbles double paire torsadée | 100        | Livrés sans connecteur                                | TSX CSA 100    |
| blindée RS 485               | 200        | Livrés sans connecteur                                | TSX CSA 200    |
|                              | 500        | Livrés sans connecteur                                | TSX CSA 500    |

# Configuration des paramètres de communication

### Modbus réseau

La configuration des paramètres de Modbus réseau est accessible par le menu **[1.9 - COMMUNICATION]** (*C D n* -), sous-menu **[MODBUS RESEAU]** (*n d l* -).

| Paramètre Modbus                   | Description / Valeurs possibles                                                                                                    | Affichage<br>sur terminal                                                    | Valeur<br>par défaut   |
|------------------------------------|----------------------------------------------------------------------------------------------------|------------------------------------------------------------------------------|------------------------|
| [Adresse Modbus]<br>(유급급)          | 1 à 247<br>Serveur Modbus du variateur inhibé                                                                                                    | [1] ( I) à [247] (247)<br>[Off] (DFF)                                        | [Off] ( [] F F )       |
| [Adresse Mod C.Prog]<br>(R II D R) | 1 à 247<br>Serveur Modbus de la carte "Controller inside"<br>inhibé                                                                                                    | [1] ( <i>I</i> ) à [247] (2 4 7)<br>[Off] ( <i>D</i> F F)                    | [Off] ( <i>D F F</i> ) |
| [Adresse Mod C.com.]<br>(RTDC)     | 1 à 247<br>Serveur Modbus de la carte de communication<br>(Ethernet) inhibé                                                                                                    | [1] ( <i>I</i> ) à [247] (2 4 7)<br>[Off] ( <i>D</i> F F)                    | [Off] ( <i>D F F</i> ) |
| [Vitesse Modbus]<br>(ヒbr)          | 4800 bits/s<br>9600 bits/s<br>19200 bits/s (1)<br>38400 bits/s                                                                                                    | [4800 Bd] (4 8)<br>[9600 Bd] (9 5)<br>[19200 Bd] (19 2)<br>[38400 Bd] (38 4) | [19200 Bd]<br>(19 2)   |
| [Format Modbus]<br>(EFD)           | 8 bits de données, parité impaire, 1 bit de stop<br>8 bits de données, parité paire, 1 bit de stop (1)<br>8 bits de données, pas de parité, 1 bit de stop<br>8 bits de données, pas de parité, 2 bits de stop | [8-O-1] (80 I)<br>[8-E-1] (8E I)<br>[8-N-1] (8n I)<br>[8-N-2] (8n 2)         | [8-E-1]<br>(BE I)      |

Les adresses s'appliquent à la fois à Modbus réseau et à Modbus HMI. Ces 3 adresses peuvent être choisies librement et doivent toutes être différentes.

Pour accéder aux paramètres du variateur, qui sont tous décrits dans le guide des paramètres, utilisez uniquement l'adresse **[Adresse Modbus]** (*R d d*). Les adresses **[Adresse Mod C.Prog]** (*R ⊓ □ R*) et **[Adresse Mod C.com.]** (*R ⊓ □ C*) servent exclusivement à accéder aux paramètres des cartes option "Controller Inside" (référence : VW3 A3 510) et Ethernet (référence : VW3 A3 310).

### Modbus HMI

La configuration des paramètres de Modbus HMI est accessible par le menu **[1.9 - COMMUNICATION]** (*C D R* -), sous-menu **[MODBUS HMI]** (*R d 2* -).

**Nota :** L'adresse du variateur sur Modbus HMI est la même que l'adresse sur Modbus réseau. Si Modbus réseau est inhibé (valeur 0 ou affichage "OFF") la liaison Modbus HMI reste active pour le terminal graphique et pour PowerSuite.

| Paramètre                         | Valeurs possibles                                  | Affichage<br>sur terminal            | Valeur<br>par défaut              |
|-----------------------------------|----------------------------------------------------|--------------------------------------|-----------------------------------|
| [Vitesse HMI]<br>(ヒレィマ)           | 9600 bits/s<br>19200 bits/s (1)                    | [9600 Bd] (9 5)<br>[19200 Bd] (19 2) | [19200 Bd]<br>( / 9 2)            |
| [Format HMI]<br>( <i>E</i> F D 2) | 8 bits de données, parité paire, 1 bit de stop (1) | [8E1] ( <i>BE 1</i> )                | <b>[8-E-1]</b><br>( <i>BE I</i> ) |

(1) Seules ces valeurs permettent d'utiliser le terminal graphique.

Toute autre valeur rendra impossible la communication avec le terminal graphique.

## Configuration du contrôle - commande

De nombreuses configurations de contrôle - commande sont possibles, consultez le guide de programmation et le guide des paramètres. Les configurations suivantes sont des exemples possibles.

### Pilotage par Modbus en Profil I/O

La commande et la consigne proviennent de Modbus. La commande est en Profil I/O.

Configurer les paramètres suivants :

| Paramètre Valeur Commentaire |            | Commentaire                                                                   |
|------------------------------|------------|-------------------------------------------------------------------------------|
| Profil                       | Profil I/O | La commande de marche est simplement obtenue par le bit 0 du mot de commande. |
| Configuration consigne 1     | Modbus     | La consigne vient de Modbus.                                                  |
| Configuration commande 1     | Modbus     | La commande vient de Modbus.                                                  |

Configuration par le terminal graphique ou par le terminal intégré :

| Menu                                | Paramètre                     | Valeur              |
|-------------------------------------|-------------------------------|---------------------|
| [1.6 - COMMANDE] ( <i>[ L   -</i> ) | [Profil] ( C H C F )          | [Profil I/O] ( / 0) |
|                                     | [Canal réf. 1] (F r I)        | [Modbus] (П d b)    |
|                                     | [Canal Cde 1] ( <i>L</i> d I) | [Modbus] (П d b)    |

### Pilotage par Modbus ou le bornier en Profil I/O

La commande et la consigne proviennent tous 2 de Modbus ou du bornier. L'entrée LI5 au bornier permet de commuter entre Modbus et le bornier.

La commande est en Profil I/O.

Configurer les paramètres suivants :

| Paramètre                 | Valeur                            | Commentaire                                                                   |
|---------------------------|-----------------------------------|-------------------------------------------------------------------------------|
| Profil                    | Profil I/O                        | La commande de marche est simplement obtenue par le bit 0 du mot de commande. |
| Configuration consigne 1  | Modbus                            | La consigne 1 vient de Modbus.                                                |
| Configuration consigne 1B | Entrée analogique 1 du<br>bornier | La consigne 1B vient de l'entrée Al1 du bornier.                              |
| Commutation de consigne   | Entrée LI5                        | L'entrée LI5 commute la consigne (1 ↔ 1B).                                    |
| Configuration commande 1  | Modbus                            | La commande 1 vient de Modbus.                                                |
| Configuration commande 2  | Bornier                           | La commande 2 vient du bornier.                                               |
| Commutation de commande   | Entrée LI5                        | L'entrée LI5 commute la commande.                                             |

La consigne 1B est connectée aux fonctions (sommatrice, PID ...) qui restent actives même après la commutation.

Configurer les paramètres suivants :

| Menu                             | Paramètre                 | Valeur              |
|----------------------------------|---------------------------|---------------------|
| [1.6 - COMMANDE] ([ + L -)       | [Profil] (CHCF)           | [Profil I/O] ( / D) |
|                                  | [Canal réf. 1] (F r I)    | [Modbus] (Лаь)      |
|                                  | [Canal Cde 1] ([ d I)     | [Modbus] (Лаь)      |
|                                  | [Canal Cde 2] ([ d 2)     | [Borniers] (EEr)    |
|                                  | [Commutation cmd] ([ [ 5) | [LI5] (L / S)       |
| [1.7 - FONCTION d'APPLI] (F U n) | [Canal réf. 1B] (F r Ib)  | [Réf. Al1] (Я / /)  |
|                                  | [Commut. réf. 1В] (г [ ь) | [LI5] (L / S)       |

### Pilotage par Modbus en profil Drivecom

La commande et la consigne proviennent de Modbus. La commande est en profil Drivecom.

Configurer les paramètres suivants :

| Paramètre                | Valeur                     | Commentaire                                                                                        |
|--------------------------|----------------------------|----------------------------------------------------------------------------------------------------|
| Profil                   | Profil Drivecom non séparé | Les commandes de marche suivent le profil Drivecom,<br>commande et consigne viennent du même canal |
| Configuration consigne 1 | Modbus                     | La commande vient de la Modbus                                                                     |

Configuration par le terminal graphique ou par le terminal intégré

| Menu                             | Paramètre             | Valeur                                 |
|----------------------------------|-----------------------|----------------------------------------|
| [1.6 - COMMANDE] ( <i>L L</i> -) | [Profil] (CHCF)       | [Non séparé] (5 / III) (réglage usine) |
|                                  | [Canal réf. 1] (Fr I) | [Modbus] (Л d b)                       |

### Pilotage par Modbus ou le bornier en profil Drivecom

La commande et la consigne proviennent tous 2 de Modbus ou du bornier. L'entrée LI5 au bornier permet de commuter entre Modbus et le bornier. La commande est en profil Drivecom.

Configurer les paramètres suivants :

| Paramètre                | Valeur                            | Commentaire                                                                                        |
|--------------------------|-----------------------------------|----------------------------------------------------------------------------------------------------|
| Profil                   | Profil Drivecom non séparé        | Les commandes de marche suivent le profil Drivecom,<br>commande et consigne viennent du même canal |
| Configuration consigne 1 | Modbus                            | La consigne 1 vient de Modbus.                                                                     |
| Configuration consigne 2 | Entrée analogique 1 du<br>bornier | La consigne 2 vient de l'entrée Al1 du bornier.                                                    |
| Commutation de consigne  | Entrée LI5                        | L'entrée LI5 commute la consigne (1 $\leftrightarrow$ 2) et la commande.                           |

Attention : La consigne 2 est directement connectée sur la limitation de consigne du variateur. En cas de commutation, les fonctions qui agissent sur la consigne (sommatrice, PID ...) sont inhibées.

Configuration par le terminal graphique ou par le terminal intégré :

| Menu                       | Paramètre                | Valeur                |
|----------------------------|--------------------------|-----------------------|
| [1.6 - COMMANDE] ([ + L -) | [Profil] (CHCF)          | [Non séparé] (5 / //) |
|                            | [Canal réf. 1] (Fr I)    | [Modbus] (Паь)        |
|                            | [Canal réf. 2] (F r 2)   | [Réf. Al1] (Я / /)    |
|                            | [Commut. réf. 2] (r F [) | [LI5] (L 15)          |

### Commande en profil Drivecom par Modbus et commutation de la consigne au bornier

La commande provient de Modbus.

La consigne provient soit de Modbus soit du bornier. L'entrée LI5 au bornier permet de commuter la consigne entre Modbus et le bornier. La commande est en profil Drivecom.

#### Configurer les paramètres suivants :

| Paramètre                 | Valeur                         | Commentaire                                                                                                 |  |
|---------------------------|--------------------------------|----------------------------------------------------------------------------------------------------|--|
| Profil                    | Profil Drivecom séparé         | Les commandes de marche suivent le profil Drivecom, commande et consigne peuvent venir de différents canaux |  |
| Configuration consigne 1  | Modbus                         | La consigne 1 vient de Modbus.                                                                              |  |
| Configuration consigne 1B | Entrée analogique 1 du bornier | er La consigne 1B vient de l'entrée Al1 du bornier.                                                         |  |
| Commutation de consigne   | Entrée LI5                     | L'entrée LI5 commute la consigne (1 $\leftrightarrow$ 1B).                                                  |  |
| Configuration commande 1  | Modbus                         | La commande 1 vient de Modbus.                                                                              |  |
| Commutation de commande   | Canal 1                        | Le canal 1 est le canal de commande.                                                                        |  |

La consigne 1B est connectée aux fonctions (sommatrice, PID ...) qui restent actives même après la commutation.

Configuration par le terminal graphique ou par le terminal intégré :

| Menu                             | Paramètre                 | Valeur                  |
|----------------------------------|---------------------------|-------------------------|
| [1.6 - COMMANDE] ([ + L -)       | [Profil] (CHCF)           | [Séparé] (5 E P)        |
|                                  | [Canal réf. 1] (F r I)    | [Modbus] (П d Ь)        |
|                                  | [Canal Cde 1] ([ d I)     | [Modbus] (Л d Ь)        |
|                                  | [Commutation cmd] ([ [ 5) | [Canal 1 act.] ( _ d I) |
| [1.7 - FONCTION d'APPLI] (F U n) | [Canal réf. 1B] (Fr Ib)   | [Réf. Al1] (用 / /)      |
|                                  | [Commut. réf. 1В] (г [ Ь) | [LI5] (L / 5)           |

# Configuration du scanner de communication

### Avantage du scanner de communication

Le scanner de communication permet de regrouper les paramètres utiles à l'application dans 2 tableaux de mots consécutifs pour effectuer une transaction de lecture unique et une transaction d'écriture unique. Il est même possible de n'effectuer qu'une seule transaction par la fonction 23 = 16#17 Read/Write Multiple Registers.

Les 8 variables de périodiques de sortie sont affectées grâce aux paramètres NCA1 à NCA8. Leur configuration par terminal graphique ou par terminal intégré est effectuée via le menu [1.9 - COMMUNICATION] ( $[ D \Pi -)$ ) et le sous-menu [SCANNER SORTIE COM] ( $[ D \Gamma 5 -)$ ). Un paramètre NCA• nul ne désigne aucun paramètre dans le variateur. Ces 8 mots sont décrits dans le tableau suivant :

| Nom du paramètre             | Affectation par défaut     |
|------------------------------|----------------------------|
| [Adr. Scan. Out1] (n [ R I)  | Mot de commande (CMD)      |
| [Adr. Scan. Out2] (n [ R 2)  | Consigne de vitesse (LFRD) |
| [Adr. Scan. Out3] ( ¬ [ Я Э) | Inutilisé                  |
| [Adr. Scan. Out4] ( _ [ ] 4) | Inutilisé                  |
| [Adr. Scan. Out5] (n [ # 5)  | Inutilisé                  |
| [Adr. Scan. Out6] (n [ 85)   | Inutilisé                  |
| [Adr. Scan. Out7] (n [ R 7)  | Inutilisé                  |
| [Adr. Scan. Out8] (n [ R B)  | Inutilisé                  |

Les 8 variables de périodiques d'entrée sont affectées grâce aux paramètres NMA1 à NMA8. Leur configuration par terminal graphique ou par terminal intégré est effectuée via le menu [1.9 - COMMUNICATION] (CON-) et le sous-menu [SCANNER COM ENTREE] (ICS-). Un paramètre NMA nul ne désigne aucun paramètre dans le variateur. Ces 8 mots sont décrits dans le tableau suivant :

| Nom du paramètre                                            | Affectation par défaut   |
|-------------------------------------------------------------|--------------------------|
| [Adr. Scan. In1] ( ¬ П Я I)                                 | Mot d'état (ETA)         |
| [Adr. Scan. In2] ( ¬ П Я 2)                                 | Vitesse de sortie (RFRD) |
| [Adr. Scan. In3] ( _ [] [] 3)                               | Inutilisé                |
| [Adr. Scan. In4] ( ¬ П Я Ч)                                 | Inutilisé                |
| [Adr. Scan. In5] ( _ [] [] 5)                               | Inutilisé                |
| [Adr. Scan. In6] ( _ [] [] [] [] [] [] [] [] [] [] [] [] [] | Inutilisé                |
| [Adr. Scan. In7] ( _ [] [] [] [] [] [] [] [] [] [] [] [] [] | Inutilisé                |
| [Adr. Scan. In8] ( ¬ П Я В)                                 | Inutilisé                |

Exemple de configuration du scanner de communication par le terminal graphique :

| RDY I         | MDB ·               | +00.00Hz | 0A   |
|---------------|---------------------|----------|------|
| SCA           | SCANNER COM. ENTREE |          |      |
| Adr. Scan In1 | :                   |          | 3201 |
| Adr. Scan In2 | :                   |          | 8604 |
| Adr. Scan In3 | :                   |          | 0    |
| Adr. Scan In4 | :                   |          | 0    |
| Adr. Scan In5 | :                   |          | 0    |
| Code          |                     | Qui      | ck √ |
| Adr. Scan In6 | :                   |          | 0    |
| Adr. Scan In7 | :                   |          | 0    |
| Adr. Scan In8 | :                   |          | 0    |

| RDY        | MDB   | +00      | ).00Hz | 0. | A            |
|------------|-------|----------|--------|----|--------------|
| S          | CANNE | R COM. S | SORTIE |    |              |
| Adr. Scan. | Out1  | :        |        | 85 | 01           |
| Adr. Scan. | Out2  | :        |        | 85 | 02           |
| Adr. Scan. | Out3  | :        |        |    | 0            |
| Adr. Scan. | Out4  | :        |        |    | 0            |
| Adr. Scan. | Out5  | :        |        |    | 0            |
| Code       |       |          | Qui    | ck | $\checkmark$ |
| Adr. Scan. | Out6  | :        |        |    | 0            |
| Adr. Scan. | Out7  | :        |        |    | 0            |
| Adr. Scan. | Out8  | :        |        |    | 0            |
|            |       |          |        |    |              |

**Nota :** Toute modification effectuée sur les paramètres NMA1 ... NMA8 ou NCA1 ... NCA8 doit être faite moteur à l'arrêt. Le programme de l'automate maître devra être mis à jour pour tenir compte de cette modification.

## Configuration des paramètres surveillés

Il est possible de sélectionner jusqu'à 4 paramètres pour afficher leur valeur dans le menu [1.2 - SURVEILLANCE] du terminal graphique.

La sélection s'effectue via le menu [6 - ECRAN SURVEILLANCE], sous-menu [6.3 - CONFIG. IMAGE COM.].

Chaque paramètre [SELECT. MOT 1] ... [SELECT. MOT 4] permet de choisir l'adresse logique du paramètre. Une adresse nulle permet de désactiver la fonction.

Dans l'exemple donné ici, les mots surveillés sont :

- Paramètre 1 = Courant moteur (LCR) : adresse logique 3204, format décimal signé,
- Paramètre 2 = Couple moteur (OTR) : adresse logique 3205, format décimal signé,
- Paramètre 3 = Dernier défaut apparu (LFT) : adresse logique 7121, format hexadécimal,
- Paramètre désactivé : adresse W0; format par défaut : format hexadécimal.

| RDY     | MDB      | +0.00        | Hz C  | )A           |
|---------|----------|--------------|-------|--------------|
|         | 6.3 CONF | FIG. COMM. I | MAP   |              |
| SELECT. | MOT 1    | :            | 3204  |              |
| FORMAT  | 1        | :            | S     | igné         |
| SELECT. | MOT 2    | :            | 3205  |              |
| FORMAT  | 2        | :            | S     | igné         |
| SELECT. | MOT 3    | :            | 7121  |              |
| Code    | 9        |              | Quick | $\checkmark$ |
| FORMAT  | 3        | :            | Н     | exa          |
| SELECT. | MOT 4    | :            |       | 0            |
| FORMAT  | 3        | :            | Н     | exa          |

Pour chaque mot surveillé, il est possible de lui affecter l'un des trois formats d'affichage suivants :

| Format            | Plage          | Affichage sur le terminal |  |
|-------------------|----------------|---------------------------|--|
| Hexadécimal       | 0000 FFFF      | [Hexa]                    |  |
| Décimal signé     | -32 767 32 767 | [Signé]                   |  |
| Décimal non signé | 0 65 535       | [Non signé]               |  |

Nota : Si un paramètre surveillé,

- est affecté à une adresse inconnue (ex. : 3 200),
- est affecté à un paramètre protégé,
- n'est pas affecté.

l'affichage de la valeur dans l'écran [IMAGE COM.] est : "-----" (voir chapitre "Diagnostic").

## Configuration de la gestion des défauts de communication

Si le variateur ne reçoit pas de requête Modbus à son adresse pendant un temps prédéfini (time out), un défaut Modbus est déclenché. Tout type de requête Modbus est pris en compte (écriture, lecture ...).

Le "time out" est réglable de 0,1 s à 30 s, via le terminal graphique ou le terminal intégré, depuis le menu [1.9 COMMUNICATION] ([ ] [ ] -), sous-menu [MODBUS RESEAU] ([ ] -), par le paramètre [Modbus time out] ([ ] [ ] D. La valeur par défaut est 10 s.

Il est également possible de configurer le comportement du variateur lors d'un défaut de communication Modbus.

La configuration est possible via le terminal graphique ou le terminal intégré, depuis le menu [1.8 - GESTION DEFAUTS] (*F L L* -), sousmenu [GESTION DEFAUT COM.] (*C L L* -) par le paramètre [Gestion déf. Mdb] (5 *L L*).

| RDY        | MDB       | +0.0   | 0Hz   | 0A    |
|------------|-----------|--------|-------|-------|
|            | GESTION   | DEFAUT | COM.  |       |
| Gest. déf  | . Network | :      | Roue  | libre |
| Gest. déf  | . CANopen | :      | Roue  | libre |
| Gestion of | déf. Mdb  | :      | Roue  | libre |
|            |           |        |       |       |
|            |           |        |       |       |
| Cod        | e         |        | Quick |       |

Les valeurs du paramètre [Gestion déf. Mdb] (5 L L) qui déclenchent un défaut variateur [Com. Modbus] (SLF1) sont :

| Valeur               | Signification                           |
|----------------------|-----------------------------------------|
| [Roue libre] (YES)   | Arrêt en roue libre (réglage usine).    |
| [arrêt rampe] (rMP)  | Arrêt sur rampe.                        |
| [arrêt rapide] (FSt) | Arrêt rapide.                           |
| [Injection DC] (dCI) | Arrêt par injection de courant continu. |

Les valeurs du paramètre [Gestion déf. Mdb] (5 L L) qui ne déclenchent pas de défaut variateur sont :

| Valeur               | Signification                                                                                                    |
|----------------------|----------------------------------------------------------------------------------------------------|
| [Déf. ignoré] (nO)   | Défaut ignoré.                                                                                                    |
| [Selon STT] (Stt)    | Arrêt selon la configuration de <b>[Type d'arrêt]</b> (Stt).                                                                               |
| [Vit.repli] (LFF)    | Passage à la vitesse de repli, conservée tant que le défaut est présent et que l'ordre de marche n'est pas<br>supprimé.                    |
| [Maintien vit] (rLS) | Le variateur conserve la vitesse en cours au moment du défaut, tant que le défaut est présent et que l'ordre de marche n'est pas supprimé. |

La vitesse de repli peut être configurée dans le menu [1.8 - GESTION DEFAUTS] (FLt-) par le paramètre [Vitesse de repli] (LFF).

# Voyants de signalisation

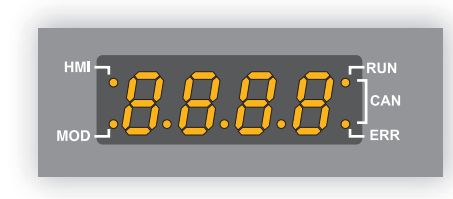

Les DEL **HMI** et **MOD** sont des voyants de signalisation situés à gauche de l'afficheur 7 segments à 4 chiffres en face avant de l'Altivar 71. Ils servent à indiquer l'état des communications Modbus.

HMI : Activité de la liaison série Modbus HMI MOD : Activité de la liaison série Modbus réseau

Chaque voyant s'allume pendant 200 ms lorsqu'une trame circule sur le réseau Modbus correspondant, qu'elle soit à destination du variateur ou pas.

Nota : Les Altivar 71 de calibre important (>15 kW) ne disposent pas de terminal intégré. L'état des voyants HMI et MOD est reporté sur le terminal graphique.

# Diagnostic de la communication

| RUN                 | MDB             | +50.00 | Hz 80A  |  |  |
|---------------------|-----------------|--------|---------|--|--|
|                     |                 |        |         |  |  |
| Canal cm            | d.              | :      | Modbus  |  |  |
| Valeur Cn           | nd              | :      | 000FHex |  |  |
| Canal réf.          | actif           | :      | Modbus  |  |  |
| Référence           | e fréq.         | :      | 500.0Hz |  |  |
| Mot d'état          |                 | :      | 827Hex  |  |  |
| Code                | ÷               |        | Quick   |  |  |
| W3204               |                 | :      | 53      |  |  |
| W3205               |                 | :      | 725     |  |  |
| W7132               |                 | :      | 0000Hex |  |  |
| W0                  |                 | :      |         |  |  |
| COM. SC             | COM. SCANNER IN |        |         |  |  |
| COM SCA             | NNER OL         | Т      |         |  |  |
| IMAGE M             | OT CMD.         |        |         |  |  |
| IMAGE REF. FREQ.    |                 |        |         |  |  |
| DIAG MODBUS RESEAU  |                 |        |         |  |  |
| DIAG MODBUS HMI     |                 |        |         |  |  |
| IMAGE CANopen       |                 |        |         |  |  |
| SCANNER CARTE PROG. |                 |        |         |  |  |
|                     |                 |        |         |  |  |

- Sur le terminal, le menu [1.2 SURVEILLANCE] (5 U P -), sous-menu [IMAGE COM.] ([ П П) :
  le sous-menu [DIAG MODBUS RESEAU] permet de visualiser l'état des communications sur Modbus réseau,
  le sous-menu [DIAG MODBUS HMI] permet de visualiser l'état de la communication sur Modbus HMI.

| RUN       | MDB     | +50.00Hz | 80A       |
|-----------|---------|----------|-----------|
|           |         |          |           |
| LED CON   | Л       | :        | $\otimes$ |
| Nbre tran | nes Mb1 | :        | 568       |
| Erreurs C | RC Mb1  | :        | 0         |
|           |         |          |           |
|           |         |          |           |
| Code      | е       | C        | Quick     |

| RUN        | MDB     | +50.00Hz | 80A               |
|------------|---------|----------|-------------------|
|            | DIAG MC | DBUS HMI |                   |
| Adr. Scan. | Out1    | :        | $\mathbf{\Theta}$ |
| Nbre trame | es Mb2  | :        | 10753             |
| Erreurs CR | RC Mb2  | :        | 0                 |
|            |         |          |                   |
|            |         |          |                   |
| Code       |         | Q        | uick              |

#### Visualisation des DEL

- Voyants MOD : activité de Modbus réseau.
- Voyant HMI : activité de Modbus HMI.

le symbole 🚫 représente un voyant éteint (absence de trames Modbus) ;

le symbole 🙌 représente un voyant allumé (détection d'une trame Modbus). Le voyant reste allumé pendant 200 ms à chaque fois que le variateur détecte le passage d'une trame Modbus, même si celle-ci ne lui est pas destinée.

Ces voyants sont équivalents aux DEL du terminal 7 segments intégré lorsque le variateur en est équipé. Le terminal graphique est connecté à Modbus HMI, le symbole affecté au champ [LED COM] du sous-menu [DIAG MODBUS HMI] est toujours .

### **Compteurs Modbus**

- [Nbre trames Mb1] et [Nbre trames Mb2] indiquent le nombre de trames Modbus reçues. Ce compteur comptabilise à la fois les trames correctes et erronées.
- [Erreurs CRC Mb1] et [Erreurs CRC Mb2] indiquent le nombre de trames Modbus qui comportent des erreurs de checksum.

Pour ces deux compteurs, seules les trames qui sont destinées au variateur, dont l'adresse Modbus est fourni par le paramètre [Adresse Modbus] (*R d d*) sont comptabilisées. Les trames en diffusion générale ne sont pas comptabilisées.

[Nbre trames Mb1] et [Nbre trames Mb2] sont des compteurs modulo 65 536, c'est-à-dire que leur valeur reprend depuis 0 lorsqu'elle atteint 65 535.

Par contre, les compteurs [Erreurs CRC Mb1] et [Erreurs CRC Mb2] restent saturent à 65 535.

Chaque compteur Modbus correspond à un paramètre variateur :

| Menu                 | Nom du paramètre  | Code | Adresse logique |
|----------------------|-------------------|------|-----------------|
| [DIAG MODBUS RESEAU] | [Nbre trames Mb1] | M1CT | 6011            |
|                      | [Erreurs CRC Mb1] | M1EC | 6010            |
| [DIAG MODBUS HMI]    | [Nbre trames Mb2] | M2CT | 6031            |
|                      | [Erreurs CRC Mb2] | M2EC | 6030            |

### Diagnostic du contrôle - commande

Sur le terminal, le menu [1.2 - SURVEILLANCE] (5 U P -), sous-menu [IMAGE COM.] ([ П П) permet de visualiser des informations de diagnostic du contrôle - commande entre le variateur Altivar 71 et le maître Modbus :

- canal de commande actif,
- valeur du mot de commande (CMD) issu du canal de commande actif,
- canal de consigne actif,
- · valeur de la consigne issue du canal de consigne actif,
- · valeur du mot d'état,
- valeurs de quatre paramètres choisis par l'utilisateur.
- dans le sous-menu [COM. SCANNER IN] : valeurs des mots d'entrée du scanner de communication,
- dans le sous-menu [COM. SCANNER OUT] : valeurs des mots de sortie du scanner de communication,
- dans le sous-menu [IMAGE MOT CMD.] : mots de commande issus de tous les canaux,
- dans le sous-menu [IMAGE REF. FREQ.] : consignes de fréquence issues de tous les canaux.

#### Exemple de visualisation des informations de diagnostic communication

| RUN        | MDB        | +50.00Hz | z 80A    |
|------------|------------|----------|----------|
|            | IMAG       | E COM.   |          |
| Canal cm   | d.         | :        | Modbus   |
| Valeur Cm  | nd         | :        | 000FHex  |
| Canal réf. | actif      | :        | Modbus   |
| Référence  | e fréq.    | :        | 500.0Hex |
| Mot d'état |            | :        | 8627Hex  |
| Code       |            |          | Quick 🗸  |
| W3204      |            | :        | 53       |
| W3205      |            | :        | 725      |
| W7132      |            | :        | 0000Hex  |
| W0         |            | :        |          |
| COM. SC    | ANNER IN   |          |          |
| COM SCA    | NNER OUT   | -        |          |
| IMAGE M    | OT CMD.    |          |          |
| IMAGE RI   | EF. FREQ.  |          |          |
| DIAG MO    | DBUS RESI  | EAU      |          |
| DIAG MO    | DBUS HMI   |          |          |
| IMAGE C    | ANopen     |          |          |
| SCANNER    | R CARTE PI | ROG.     |          |
|            |            |          |          |

#### Visualisation du mot de commande

Le paramètre [Canal cmd.] indique le canal de commande actif.

Le paramètre [Valeur Cmd] indique la valeur hexadécimale du mot de commande (CMD) utilisé pour piloter le variateur.

Le sous-menu **[IMAGE MOT CMD.]**, paramètre **[Cmd. Modbus]** permet de visualiser la valeur hexadécimale du mot de commande issu de Modbus

### Visualisation de la consigne de fréquence

Le paramètre [Canal réf. actif] indique le canal de consigne actif.

Le paramètre [Référence fréq.] indique la valeur (unité 0,1 Hz) de la consigne de fréquence (LFR) utilisée pour piloter le variateur.

Le sous-menu **[IMAGE REF. FREQ.]**, paramètre **[Réf. Modbus]** permet de visualiser la valeur (unité 0,1 Hz) de la consigne de vitesse issue de Modbus

#### Visualisation du mot d'état

Le paramètre [Mot d'état] donne la valeur du mot d'état (ETA).

#### Visualisation de paramètres choisis par l'utilisateur

Les quatre paramètres [W••••] donnent la valeur de quatre mots surveillés choisis par l'utilisateur.

L'adresse et le format d'affichage de ces paramètres peuvent être configurés dans le menu [6 - ECRAN SURVEILLANCE], sousmenu [6.3 - CONFIG. COMM. MAP].

La valeur d'un mot surveillé est égale à "-----" si :

- la surveillance n'est pas activé (adresse égale à W0),
- le paramètre est protégé,
- le paramètre est inconnu (ex. : W3200).

### Visualisation des valeurs du scanner de communication

Sur le terminal graphique, dans le menu [1.2 - SURVEILLANCE] (5 UP -), sous-menu [IMAGE COM.] ([ ПП -),

- le sous-menu [COM. SCANNER IN] (15 A -) permet de visualiser la valeur des 8 paramètres d'entrée du scanner de communication NM1 à NM8).
- le sous-menu [COM SCANNER OUT] (25 R -) permet de visualiser la valeur des 8 paramètres de sortie du scanner de communication NC1 à NC8).

La configuration de ces paramètres périodiques est décrite dans le chapitre "Configuration".

#### Exemple de visualisation du scanner de communication sur le terminal graphique :

| RUN             | MDB      | +50.0 | 00Hz | 80A   |  |  |  |  |
|-----------------|----------|-------|------|-------|--|--|--|--|
| COM. SCANNER IN |          |       |      |       |  |  |  |  |
| Val Com S       | Scan In1 | :     |      | 34359 |  |  |  |  |
| Val Com S       | Scan In2 | :     |      | 600   |  |  |  |  |
| Val Com S       | Scan In3 | :     |      | 0     |  |  |  |  |
| Val Com S       | Scan In4 | :     |      | 0     |  |  |  |  |
| Val Com S       | Scan In5 | :     |      | 0     |  |  |  |  |
| Code            | 9        |       | Quic | K 🗸   |  |  |  |  |
| Val Com S       | Scan In6 | :     |      | 0     |  |  |  |  |
| Val Com S       | Scan In7 | :     |      | 0     |  |  |  |  |
| Val Com S       | Scan In8 | :     |      | 0     |  |  |  |  |

| RUN     | MDB       | +50.00H   | łz ٤  | 80A          |
|---------|-----------|-----------|-------|--------------|
|         | COM SC    | CANNER OU | Г     |              |
| Val Com | Scan out1 | :         |       | 15           |
| Val Com | Scan out2 | :         |       | 598          |
| Val Com | Scan out3 | :         |       | 0            |
| Val Com | Scan out4 | :         |       | 0            |
| Val Com | Scan out5 | :         |       | 0            |
| Code    | e         |           | Quick | $\checkmark$ |
| Val Com | Scan out6 | :         |       | 0            |
| Val Com | Scan out7 | :         |       | 0            |
| Val Com | Scan out8 | :         |       | 0            |

Dans cet exemple, seuls sont configurés les deux premiers paramètres (affectation par défaut).

| [Val Com Scan In1]  | = | [34343] | Mot d'état = 34359 = 16#8637   | <b>→</b> | Etat Drivecom "Operation enabled", marche sens arrière, vitesse atteinte. |
|---------------------|---|---------|--------------------------------|----------|---------------------------------------------------------------------------|
| [Val Com Scan In2]  | = | [600]   | Vitesse de sortie = 600        | →        | 600 tours/minute                                                          |
| [Val Com Scan out1] | = | [15]    | Mot de commande = 15 = 16#000F | →        | Commande "Enable operation" (Marche)                                      |
| [Val Com Scan out2] | = | [598]   | Consigne de vitesse = 600      | →        | 598 rpm                                                                   |

# Défaut de communication

S'il n'y a pas de communication Modbus, le voyant MOD ou HMI du terminal intégré ou du terminal graphique est éteint. Il n'y a pas de voyant spécifique pour le défaut de communication Modbus.

Dans la configuration usine, un défaut de communication Modbus déclenche un défaut variateur réarmable [Com. Modbus] (5 L F I) et provoque un arrêt roue libre.

Il est possible de changer le comportement du variateur en cas de défaut de communication Modbus (voir le paragraphe configuration) :

- Défaut variateur [Com. Modbus] (5 L F I) (arrêt roue libre, arrêt sur rampe, arrêt rapide ou freinage par injection DC).
  - Pas de défaut variateur (arrêt, maintien, repli).

La gestion des défauts de communication est décrite en détail dans le guide des paramètres, chapitre "Surveillance de la communication" :

- Après l'initialisation (mise sous tension), le variateur vérifie qu'au moins un des paramètres de commande ou de consigne a été écrit une première fois par Modbus.
- Ensuite, si un défaut de communication apparaît sur Modbus, le variateur réagit suivant la configuration (défaut, maintien, repli ...).

Le défaut de communication est généré s'il n'y pas de requête Modbus à destination du variateur pendant un temps prédéfini (voir "Configuration de la gestion des défauts de communication").

Tous les types de requêtes sont pris en compte (écriture, lecture...).

Si le variateur est connecté à une passerelle de communication, le réseau supérieur peut comporter :

- Un automate qui commande le variateur,

- Un terminal industriel (type Magelis) ou un superviseur (SCADA) qui surveille le variateur.

Si l'automate tombe en panne, le superviseur peut continuer à engendrer du trafic Modbus à destination du variateur. Dans ce cas, le défaut de communication Modbus n'apparaîtra pas.

# Mode RTU

Le mode de transmission utilisé est le mode RTU. La trame ne comporte ni octet d'en-tête de message, ni octets de fin de message. Sa définition est la suivante :

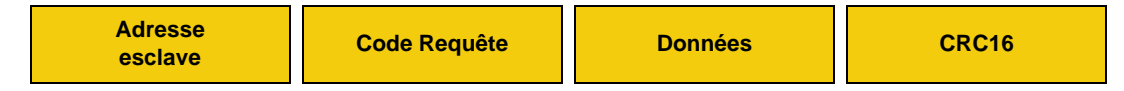

Les données sont transmises en binaire.

CRC16 : paramètre de contrôle polynomial (cyclical redundancy check).

La détection de fin de trame est réalisée sur un silence supérieur ou égal à 3,5 caractères.

# Principe

Maître

Le protocole Modbus est un protocole maître - esclave.

Il ne peut y avoir sur la ligne qu'un seul appareil en train d'émettre.

Le maître gère les échanges et lui seul en a l'initiative.

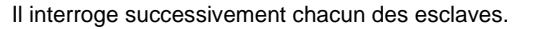

Aucun esclave ne peut de lui-même envoyer de message sans y avoir été invité.

Le maître réitère la question lors d'un échange erroné et décrète l'esclave interrogé absent après une non-réponse dans un temps enveloppe donné.

Si un message n'est pas compris par un esclave, il émet une réponse d'exception au maître. Le maître peut réitérer ou non la requête.

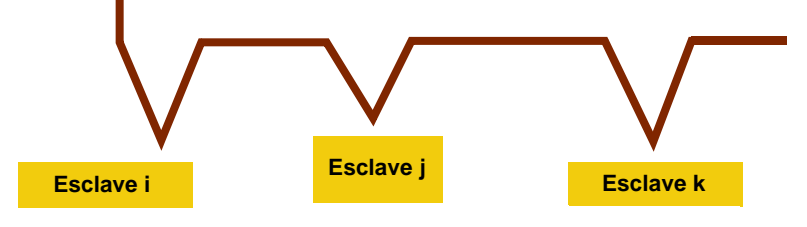

Les communications directes d'esclave à esclave ne sont pas possibles.

Pour communiquer d'esclave à esclave, il est nécessaire que le logiciel d'application du maître ait été conçu en conséquence : interroger un esclave et renvoyer les données reçues à l'autre esclave.

Deux types de dialogue sont possibles entre maître et esclaves :

- le maître envoie une requête à un esclave et attend sa réponse,
- le maître envoie une requête à l'ensemble des esclaves sans attendre de réponse (principe de la diffusion générale).

# Modbus Intégré Altivar 71

Le variateur Altivar 71 est équipé de 2 prises Modbus intégrées :

- Modbus réseau,
- Modbus HMI.

Physiquement, ces 2 prises sont indépendantes. Elles sont reliées à 2 réseaux Modbus différents avec chacun son maître. Elles peuvent avoir des vitesses et formats différents.

Ces 2 réseaux donnent accès aux 3 serveurs Modbus du variateur qui sont identifiés par leur adresse. L'adresse de chaque serveur est identique sur les 2 réseaux.

Ces 2 réseaux ne consistent qu'un seul canal: les commandes et les consignes qui proviennent des 2 prises (donc des 2 maîtres Modbus) ne sont pas distinguées par le variateur.

Dans la pratique, un seul automate ou terminal industriel (type Magelis) pilote le variateur.

Le terminal déporté et PowerSuite sont aussi des maîtres Modbus, mais ils bénéficient de canaux privilégiés. Ils sont identifiés comme des outils de mise en service et utilisent des services particuliers.

### Adresses

- Les adresses Modbus du variateur peuvent être configurées de 1 à 247.
- L'adresse 0 codée dans une requête émise par le maître est réservée à la diffusion générale. Les variateurs ATV 71 prennent en compte la requête, mais n'y répondent pas.

Le variateur a 3 serveurs Modbus avec chacun une adresse :

- un serveur Modbus pour les paramètres du variateur,
- un serveur Modbus pour les variables (%MW...) de la carte programmable "Controller inside",
- un serveur Modbus pour les paramètres de la carte de communication (Ethernet).

Les adresses de ces serveurs sont identiques par Modbus réseau et Modbus HMI. Il n'y a pas de règle pour l'attribution de ces adresses, sauf :

- doit être comprise entre 1 et 247,
- chaque adresse est unique sur le réseau.

# **Fonctions Modbus**

Le tableau suivant indique les fonctions Modbus gérées par l'Altivar 71 et précise les limites. La définition des fonctions "lecture" et "écriture" s'entend vue du maître.

| Code       | Nom Modbus                    | Nom des fonctions            | Diffusion | Valeur maxi de N  |
|------------|-------------------------------|------------------------------|-----------|-------------------|
| 3 = 16#03  | Read Holding Registers        | Lecture de N mots de sortie  | NON       | 63 mots maxi      |
| 6 = 16#06  | Write Single Register         | Ecriture d'un mot de sortie  | OUI       | -                 |
| 8 = 16#08  | Diagnostics                   | Diagnostic                   | NON       |                   |
| 16 = 16#10 | Write Multiple Registers      | Ecriture de N mots de sortie | OUI       | 61 mots maxi      |
| 23 = 16#17 | Read/Write Multiple Registers | Lecture/écriture de N mots   | NON       | 20 / 20 mots maxi |
| 43 = 16#2B | Read Device Identification    | Identification               | NON       | -                 |

### Lecture de N mots de sortie : fonction 3

**Nota** : PF = bits de poids fort, Pf = bits de poids faible.

Cette fonction permet de lire les paramètres de l'ATV 71, quel que soit leur type.

#### Requête

| N° 03   |         | N° du pre | N° du premier mot |      | de mots | CRC16    |    |  |
|---------|---------|-----------|-------------------|------|---------|----------|----|--|
| esclave |         | PF        | Pf                | PF   | Pf      | Pf       | PF |  |
| 1 octet | 1 octet | 2 octets  |                   | 2 00 | ctets   | 2 octets |    |  |

#### Réponse

| N°      | 03      | Nombre Valeur premier mot |          |    | Valeur de | ernier mot | CR | C16      |    |
|---------|---------|---------------------------|----------|----|-----------|------------|----|----------|----|
| Esclave |         | d'octets lus              | PF       | Pf |           | PF         | Pf | Pf       | PF |
| 1 octet | 1 octet | 1 octet                   | 2 octets |    | _         | 2 octets   |    | 2 octets |    |

Exemple 1 : lecture des 4 mots W3 102 à W3 105 (16#0C1E à 16#0C21) de l'esclave 2, à l'aide de la fonction 3, avec :

- SFr = Fréquence de découpage = 4 kHz (W3 102 = 16#0028)
- tFr = Fréquence maximale de sortie = 60 Hz (W3 103 = 16#0258)
- HSP = Grande vitesse = 50 Hz (W3 104 = 16#01F4)
- LSP = Petite vitesse = 0 Hz (W3 105 = 16#0000)

#### Requête

| 02 | 03 | 0C1E | 0004 | 276C |
|----|----|------|------|------|

#### Réponse

| 02 | 03        | 08  | 0028   | 0258   | 01F4   | 0000   | 52B0 |
|----|-----------|-----|--------|--------|--------|--------|------|
| Ň  | Valeur de | :   | W3 102 | W3 103 | W3 104 | W3 105 |      |
| Р  | aramètre  | s : | SFr    | tFr    | HSP    | LSP    |      |

**Exemple 2 :** Lecture, à l'aide de la fonction 3, des 5 mots mémoires %MW20 (16#0014) à %MW24 (16#0018) de la carte "Controller Inside" (référence : VW3 A3 510) ; l'adresse du serveur Modbus de cette carte est configurée à l'aide du paramètre **[Adresse Mod C.Prog]** (*H I D R*) : adresse Modbus 54 (16#36). Les cinq valeurs lues sont les suivantes : 16#0054, 16#0123, 16#01A3, 16#1AD5 et 16#009E.

#### Requête

| 36      | 03 | 00 | )14  | 0005   | C18A    |           |       |      |
|---------|----|----|------|--------|---------|-----------|-------|------|
| Réponse |    |    |      |        |         |           |       |      |
| 36      | 03 | 0A | 0054 | 01     | 23 01   | A3 1AD5   | 009E  | 214C |
|         | ł  |    | %MW2 | 20 %M\ | N21 %M\ | V22 %MW23 | %MW24 |      |

**Exemple 3 :** Lecture, à l'aide de la fonction 3, de la valeur courante de l'adresse IP de la carte Ethernet (référence : VW3 A3 310) ; l'adresse du serveur Modbus de cette carte est configurée à l'aide du paramètre **[Adresse Mod C.com.]** (*FI II II*) : adresse Modbus 104 (16#68). Les 4 adresses successives qui sont utilisées pour cette adresse IP vont de 60 006 (16#EA66) à 60 009 (16#EA69) et leurs valeurs sont égales à 16#008B, 16#00A0, 16#0045 et 16#F1 (adresse IP = IPC1.IPC2.PC3.IPC4 = 139.160.69.241).

#### Requête

| 68 | 03 | EA66 | 0004 | 9937 |
|----|----|------|------|------|
|----|----|------|------|------|

#### Réponse

| 68 | 03 | 08 | 008B | 00A0 | 0045 | 00F1 | 2E0A |
|----|----|----|------|------|------|------|------|
| L  | 1  | ł  | IPC1 | IPC2 | IPC3 | IPC4 |      |

# Ecriture d'un mot de sortie : fonction 6

Requête et réponse (le format des trames est identique)

| N°      | 06      | Numéro   | du mot | Valeur | du mot | CRC16 |      |  |
|---------|---------|----------|--------|--------|--------|-------|------|--|
| Esclave |         | PF       | Pf     | PF     | Pf     | Pf    | PF   |  |
| 1 octet | 1 octet | 2 octets |        | 2 00   | tets   | 2 00  | tets |  |

Exemple : écriture de la valeur 16#000D dans le mot W9 001 (16#2329) de l'esclave 2 (ACC = 13 s).

#### Requête et réponse

| 02 | 06 | 2329 | 000D | 9270 |
|----|----|------|------|------|
|    |    |      |      |      |

## **Diagnostic : fonction 8**

### Sous-code 16#00 : écho

Cette fonction demande à l'esclave interrogé de retourner intégralement le message envoyé par le maître.

### Sous-code 16#0A : remise à zéro des compteurs

Cette fonction effectue la remise à zéro de tous les compteurs de surveillance des échanges d'un esclave.

### Sous-code 16#0C : lecture du compteur de messages reçus avec erreur de checksum

### Sous-code 16#0E : lecture du compteur de messages adressés à l'esclave

Lecture d'un mot totalisant tous les messages adressés à l'esclave quelle que soit leur nature (sauf en diffusion).

Requête et réponse

| N° esclave | 08      | Sous     | -code | Doni | nées  | CRC16    |    |  |
|------------|---------|----------|-------|------|-------|----------|----|--|
|            |         | PF Pf    |       | PF   | Pf    | Pf       | PF |  |
| 1 octet    | 1 octet | 2 octets |       | N oc | ctets | 2 octets |    |  |

| Sous-code | Données requêtes | Données réponses                | Fonction exécutée                                                |
|-----------|------------------|---------------------------------|------------------------------------------------------------------|
| 00        | XX YY            | XX YY                           | Echo                                                             |
| 0A        | 00 00            | 00 00                           | Remise à zéro des compteurs                                      |
| 00        | 00 00            | XX YY<br>(= valeur du compteur) | Lecture du compteur de messages reçus avec erreur de<br>checksum |
| 0E        | 00 00            | XX YY<br>(= valeur du compteur) | Lecture du compteur de messages adressés à l'esclave             |

Exemple : ECHO des valeurs 16#31 et 16#32 de l'esclave 4

Requête et réponse (si fonction réussie)

| N° esclave | Code requête ou Code réponse | Sous | -code | Valeur du 1 <sup>er</sup> octet | Valeur du 2 <sup>ème</sup> octet | CRC16 |    |
|------------|------------------------------|------|-------|---------------------------------|----------------------------------|-------|----|
|            |                              | PF   | Pf    |                                 |                                  | Pf    | PF |
| 04         | 08                           | 00   | 00    | 31                              | 32                               | 74    | 1B |

(valeurs hexadécimales)

# Ecriture de N mots de sortie : fonction 16 (16#10)

Requête

| N° esclave | 10      | N° du pre | emier mot | Nombre de mots |    | Nombre d'octets | Valeur du p      | premier mot | <br>CR | C16  |
|------------|---------|-----------|-----------|----------------|----|-----------------|------------------|-------------|--------|------|
|            |         | PF        | Pf        | PF             | Pf |                 | PF               | Pf          | Pf     | PF   |
| 1 octet    | 1 octet | 2 0       | ctets     | 2 octets       |    | 1 octet         | 1 octet 2 octets |             | 2 00   | tets |

#### Réponse

| N° esclave | 10      | N° du pre | emier mot | Nombre | de mots | CRC16 |       |  |
|------------|---------|-----------|-----------|--------|---------|-------|-------|--|
|            |         | PF        | PF Pf     |        | PF Pf   |       | PF    |  |
| 1 octet    | 1 octet | 2 octets  |           | 2 00   | tets    | 2 00  | ctets |  |

Exemple : écriture des valeurs 20 et 30 dans les mots W9 001 et W9 002 de l'esclave 2 (temps d'accélération = 20 s et temps de décélération = 30 s)

### Requête

| N°<br>esclave | Code<br>Requête | N° du p<br>m | oremier<br>ot | Nomb | ore de<br>ots | Nombre<br>d'octets | Valeur du<br>m | ı premier<br>ot | Vale<br>deuxiè | ur du<br>me mot | CRC16 |    |
|---------------|-----------------|--------------|---------------|------|---------------|--------------------|----------------|-----------------|----------------|-----------------|-------|----|
|               |                 | PF           | Pf            | PF   | Pf            |                    | PF             | Pf              | PF             | Pf              | Pf    | PF |
| 02            | 10              | 23           | 29            | 00   | 02            | 04                 | 00             | 14              | 00             | 1E              | 73    | A4 |

### Réponse

| N° esclave | Code Réponse | N° du pre | emier mot | Nombre | de mots | CRC16 |    |  |
|------------|--------------|-----------|-----------|--------|---------|-------|----|--|
|            |              | PF        | Pf        | PF     | Pf      | Pf    | PF |  |
| 02         | 10           | 23        | 29        | 00     | 02      | 9B    | B7 |  |

(valeurs hexadécimales)

# Identification : fonction 43 (16#2B)

Requête

| Nº escl  | ave   | 2B                  | Type de MEI            | Read               | DeviceId       | Id de l'objet                    | (             | CRC16         |
|----------|-------|---------------------|------------------------|--------------------|----------------|----------------------------------|---------------|---------------|
| 11 6306  | ave   | 20                  | 0E                     | (                  | U1             | 00                               | Pf            | PF            |
| 1 octe   | ət    | 1 octet             | 1 octet                | 1 c                | octet          | 1 octet                          | 2             | octets        |
| téponse  | )     |                     |                        |                    |                |                                  |               |               |
| N° escla | ave   | 2B                  | Type de MEI<br>0E      | Read[<br>(         | DeviceId<br>01 | Degré de co<br>02                | onformité     |               |
| 1 octe   | et    | 1 octet             | 1 octet                | 1 c                | octet          | 1 oct                            | et            |               |
|          | N     | ombre de tr         | ames supplémenta<br>00 | ires               | ld de l'o      | objet suivant<br>00              | Nombre<br>0   | d'objets<br>4 |
|          |       |                     | 1 octet                |                    | 1              | octet                            | 1 o           | ctet          |
|          | ld de | e l'objet n°1<br>00 | Longueur d             | de l'objet n<br>)D | °1             | Valeur de l'obje<br>"Telemecaniq | t n°1<br>ue"  |               |
|          |       | 1 octet             | 1 0                    | octet              |                | 13 octets                        |               |               |
|          | ld de | e l'objet n°2<br>01 | Longueur d             | de l'objet n<br>)B | °2             | Valeur de l'obje<br>"ATV71HU15   | t n°2<br>⁄/3" |               |
| L        |       | 1 octet             | 1 c                    | octet              |                | 11 octets                        |               |               |
|          | ld de | e l'objet n°3<br>02 | Longueur               | de l'objet n<br>04 | °3             | Valeur de l'obje<br>"0201"       | t n°3         |               |
|          |       | 1 octet             | 1 0                    | octet              |                | 4 octets                         |               |               |
|          | ld de | e l'objet n°4<br>06 | Longueur               | de l'objet n<br>09 | °4             | Valeur de l'obje<br>"MACHINE 4   | t n°4<br>4"   |               |
|          |       | 1 octet             | 1 c                    | octet              |                | 9 octets                         |               |               |
| [        |       | CRC16               |                        |                    |                |                                  |               |               |
|          | Pf    | F                   | PF                     |                    |                |                                  |               |               |
| L        | 1 oct | tet 1 c             | octet                  |                    |                |                                  |               |               |

La réponse contient les quatre objets suivants :

- Objet n°1 : Nom du fabricant (toujours "Telemecanique", soit 13 octets).
- Objet n°2 : Référence de l'appareil (chaîne ASCII ; exemple : "ATV71HU15M3", soit 11 octets). La longueur de cet objet varie en fonction du type de variateur. Utilisez le champ "longueur de l'objet n°2" pour en connaître la longueur.
- Objet n°3 : Version de l'appareil, au format "MMmm" où "MM" représente l'indice majeur et "mm" l'indice mineur (chaîne ASCII de 4 octets ; *exemple :* "0201" pour la version 2.1).
- Objet n°4 : Nom de l'appareil (chaîne ASCII ; exemple : "MACHINE 4", soit 9 octets). La longueur de cet objet varie en fonction du nom d'appareil affecté au variateur, celui-ci étant configuré par l'utilisateur : menu [7. CONFIG AFFICHAGE] sous-menu [7.1 PARAMETRES UTILISATEUR] paramètre [NOM APPAREIL]. Taille maximale 16 octets.

# **Protocole Modbus**

| N°              | 2B + 80       | Type de MEI                       | Code d'erreur           | CR               | C16               |                                    |
|-----------------|---------------|-----------------------------------|-------------------------|------------------|-------------------|------------------------------------|
| esclave         | AB            | 0E                                | 00 à 02                 | Pf               | PF                |                                    |
| 1 octet         | 1 octet       | 1 octet                           | 1 octet                 | 1 octet          | 1 octet           |                                    |
| Code d'erreur : | 16#00 =       | Aucune erreur                     |                         |                  |                   |                                    |
|                 | 16#01 =       | Le "Code requête<br>est incorrect | e" (16#2B), le "Type de | e MEI" (16#0E)   | ou le "ReadD      | eviceld" (16#01) contenu dans la r |
|                 | 16#02 =       | Le "Id de l'objet"                | (16#00) contenu dans    | la requête est   | t incorrect       |                                    |
|                 |               |                                   |                         |                  |                   |                                    |
| Exemple de ré   | ponse positiv | ve : Suite à la dema              | ande du maître Modbu    | s, l'esclave 2 s | s'identifie de la | a manière suivante :               |

Réponse négative spécifique à la fonction d'identification

- Nom du fabricant = "Telemecanique"Nom de l'appareil = "ATV71HU15M3"

- Version de l'appareil = "0201"
  Nom de l'appareil = "MACHINE 4"

#### Requête

| N° esclave | Code Requête | Type de MEI | ReadDeviceId | ld de l'objet | CRC<br>Pf | CRC<br>PF |
|------------|--------------|-------------|--------------|---------------|-----------|-----------|
| 02         | 2B           | 0E          | 01           | 00            | 34        | 77        |

### Réponse

| N°<br>esclave | Code<br>Réponse | Type de<br>MEI | ReadDeviceId | Degré de<br>conformité | Nb de trames<br>supplémentaires | ld de l'objet<br>suivant | Nb d'objet | ]<br> |
|---------------|-----------------|----------------|--------------|------------------------|---------------------------------|--------------------------|------------|-------|
| 02            | 2B              | 0E             | 01           | 02                     | 00                              | 00                       | 04         |       |

| <br>ld de       | Longueur de |     |     |    |     |     | Valeu | ır de l'o | bjet n°1 |     |     |     |     |     | ] |
|-----------------|-------------|-----|-----|----|-----|-----|-------|-----------|----------|-----|-----|-----|-----|-----|---|
| <br>l'objet n°1 | l'objet n°1 | 'T' | 'e' | ïľ | 'e' | 'm' | 'e'   | 'C'       | 'a'      | 'n' | 'i' | 'q' | 'u' | 'e' |   |
| 00              | 0D          | 54  | 65  | 6C | 65  | 6D  | 65    | 63        | 61       | 6E  | 69  | 71  | 75  | 65  | - |

| <br>ld de       | Longueur de |     |     |     | ١   | √aleur | de l'ot | ojet n°2 | 2   |     |     |     |  |
|-----------------|-------------|-----|-----|-----|-----|--------|---------|----------|-----|-----|-----|-----|--|
| <br>l'objet n°2 | robjet n°2  | 'A' | 'T' | 'V' | '7' | '1'    | 'H'     | 'U'      | '1' | '5' | 'M' | '3' |  |
| 01              | 0B          | 41  | 54  | 56  | 37  | 31     | 48      | 55       | 31  | 35  | 4D  | 33  |  |

| <br>ld de       | Longueur de | Vale | eur de | ľobjet | n°3 |
|-----------------|-------------|------|--------|--------|-----|
| <br>l'objet n°3 | l'objet n°3 | '0'  | '2'    | '0'    | '1' |
| 02              | 04          | 30   | 32     | 30     | 31  |

| <br>ld de       | Longueur de |     |     | ١   | √aleur | de l'ot | ojet n°4 | ŀ   |     |     | CRC | CRC |
|-----------------|-------------|-----|-----|-----|--------|---------|----------|-----|-----|-----|-----|-----|
| <br>l'objet n°4 | l'objet n°4 | 'M' | 'A' | 'C' | 'H'    | 'l'     | 'N'      | 'E' | , , | '4' | Pf  | PF  |
| 06              | 09          | 4D  | 41  | 43  | 48     | 49      | 4E       | 45  | 20  | 34  | 6F  | 50  |

# Lecture/écriture de N mots : fonction 23 (16#17)

Requête

| N° esclav | e 17             | N° du 1 <sup>er</sup> | l° du 1 <sup>er</sup> mot à lire Nombre |             | re de mots à lire N° du |    | du 1 <sup>er</sup> mot à écrire |              | Nombre de mots à écrire |        |     |
|-----------|------------------|-----------------------|-----------------------------------------|-------------|-------------------------|----|---------------------------------|--------------|-------------------------|--------|-----|
|           |                  | PF                    | Pf                                      | PF          | Pf                      | PF | :                               | Pf           | PF                      | Pf     |     |
| 1 octet   | 1 octet          | 2 00                  | tets                                    | 2           | octets                  |    | 2 octe                          | ets          | 2 00                    | tets   | _   |
| Nomb      | re d'octets à éc | rire Valeu            | r du 1 <sup>er</sup> ma                 | ot à écrire |                         |    | Valeu                           | ur du dernie | er mot à écrire         | CRC    | 16  |
|           |                  | P                     | F                                       | Pf          |                         |    |                                 | PF           | Pf                      | Pf     | PF  |
|           | 1 octet          | 1                     | 2 octets                                | ;           |                         |    |                                 | 2 oct        | ets                     | 2 octe | ets |
|           |                  |                       |                                         |             |                         |    |                                 |              |                         |        |     |

### Réponse

| N° esclave | 17      | Nombre d'octets lus | Valeur du | 1 <sup>er</sup> mot lu | Valeur du de | ernier mot lu | CRC16 |       |
|------------|---------|---------------------|-----------|------------------------|--------------|---------------|-------|-------|
|            |         |                     | PF        | Pf                     | <br>PF Pf    |               | Pf    | PF    |
| 1 octet    | 1 octet | 1 octet             | 2 octets  |                        | 2 octets     |               | 2 00  | ctets |

**Exemple :** Cet exemple regroupe les deux exemples des fonctions 3 et 16. La fonction 23 diminue l'occupation de la ligne par rapport à ces deux fonctions. Cependant le nombre de mots pouvant être lus et écrits est restreint.

- écriture des 2 mots W9 001 et W9 002 de l'esclave 2 aux valeurs 20 (16#14) et 30 (16#1E) ;
- lecture des 4 mots W3 102 à W3 105 du même esclave (valeurs lues = 16#0028, 16#0258, 16#01F4 et 16#0000).

### Requête

| ſ | N° esclave | Code Requête | N° 1 <sup>er</sup> N | /lot à lire | Nb de M | Nb de Mots à lire |    | N° 1 <sup>er</sup> Mot à écrire |    | Nb de Mots à écrire |   |  |
|---|------------|--------------|----------------------|-------------|---------|-------------------|----|---------------------------------|----|---------------------|---|--|
|   |            |              | PF                   | Pf          | PF      | Pf                | PF | Pf                              | PF | Pf                  |   |  |
| Ì | 02         | 17           | 0C                   | 1E          | 00      | 04                | 23 | 29                              | 00 | 02                  | ] |  |

| <br>Nb d'octets à écrire | Valeur 1 <sup>er</sup> I | Not à écrire | Valeur 2 <sup>ème</sup> | Mot à écrire | CRC | CRC |
|--------------------------|--------------------------|--------------|-------------------------|--------------|-----|-----|
|                          | PF                       | Pf           | PF                      | Pf           | Pf  | PF  |
| <br>04                   | 00                       | 14           | 00                      | 1E           | D2  | F5  |

#### Réponse

| N° esclave | Code Réponse | Nb d'octets lus | Valeur 1 <sup>er</sup><br>Mot lu |    | Valeur 2 <sup>ème</sup><br>Mot lu |    | Valeur 3 <sup>ème</sup><br>Mot lu |    | Valeur 4 <sup>ème</sup><br>Mot lu |    | CRC | CRC |
|------------|--------------|-----------------|----------------------------------|----|-----------------------------------|----|-----------------------------------|----|-----------------------------------|----|-----|-----|
|            |              |                 | PF                               | Pf | PF                                | Pf | PF                                | Pf | PF                                | Pf | Pf  | PF  |
| 02         | 17           | 08              | 00                               | 28 | 02                                | 58 | 01                                | F4 | 00                                | 00 | 12  | F0  |

## Scanner de communication

Afin d'améliorer les performances des communications avec un Altivar 71, il est possible de copier automatiquement des paramètres non contigus du variateur dans des paramètres contigus. Ainsi, en une seule requête de lecture et/ou d'écriture, la copie de plusieurs paramètres variateur non contigus peuvent être lus ou écrits, alors que cette opération aurait nécessité plusieurs requêtes Modbus.

Cette fonction s'appelle scanner de communication

Le scanner de communication de l'Altivar 71 supporte jusqu'à huit paramètres scanner de commande et huit paramètres scanner de surveillance.

Ces paramètres sont accessibles par toutes les requêtes de lecture et d'écriture supportées par l'Altivar 71.

L'amélioration des performances est réelle pour les fonctions :

| Code       | Nom Modbus                 | Nom des fonctions            | Valeur maxi de N |
|------------|----------------------------|------------------------------|------------------|
| 3 = 16#03  | Read Holding Registers     | Lecture de N mots de sortie  | 63 mots maxi     |
| 16 = 16#10 | Write Multiple Registers   | Ecriture de N mots de sortie | 61 mots maxi     |
| 43 = 16#2B | Read Device Identification | Identification               | -                |

Les huit paramètres scanner de commande sont NC1 à NC8 (W12 761 à W12 708). Leurs adresses sont NCA1 à NCA8 (W12 721 à W12 728).

Les huit paramètres scanner de surveillance sont NM1 à NM8 (W12 741 à W12 748). Leurs adresses sont NMA1 à NMA8 (W12 701 à W12 708).

La configuration du scanner de communication est décrite dans le chapitre "Configuration".

### Exemple d'utilisation des paramètres scanner :

- Utilisation de la fonction "lecture/écriture de N mots" (code requête = 23 = 16#17) ;
- Transmission de la requête à un Altivar 71 situé à l'adresse 20 (16#14) ;
- Lecture de l'ensemble des 8 paramètres scanner de surveillance (NM1 à NM8 : W12 741 à W12 748 = adresses 16#31C5 à 16#31CC) ;
- Liste des paramètres d'origine :

| N° | Paramètre | Adresse logique | Valeur lue |   | N° | Paramètre | Adresse logique | Valeur lue |
|----|-----------|-----------------|------------|---|----|-----------|-----------------|------------|
| 1  | ETA       | W3 201          | 16#0007    |   | 5  | ULN       | W3 207          | 16#00F0    |
| 2  | RFRD      | W8 604          | 16#1388    |   | 6  | THD       | W3 209          | 16#0065    |
| 3  | LCR       | W3 204          | 16#0064    |   | 7  | THR       | W9 630          | 16#0032    |
| 4  | OTR       | W3 205          | 16#0045    | ] | 8  | LFT       | W7 121          | 16#0000    |

• Ecriture des 6 premiers paramètres scanner de commande (NC1 à NC6 : W12 761 à W12 766 = adresses 16#31D9 à 16#31DE) ;

• Liste des paramètres du destination :

| N° | Paramètre | Adresse logique | Valeur à écrire |
|----|-----------|-----------------|-----------------|
| 1  | CMD       | W8 501          | 16#000F         |
| 2  | LFRD      | W8 602          | 16#1388         |
| 3  | HSP       | W3 104          | 16#1F40         |
| 4  | LSP       | W3 105          | 16#01F4         |

| N° | Paramètre | Adresse logique | Valeur à écrire |
|----|-----------|-----------------|-----------------|
| 5  | ACC       | W9 001          | 16#04B0         |
| 6  | DEC       | W9 002          | 16#0258         |
| 7  | -         | W0              | 16#0000         |
| 8  | -         | W0              | 16#0000         |

La configuration des paramètres scanner de commande et de surveillance est effectuée, via le terminal, de la façon suivante :

#### Commande

| Menu                         | Valeur | Code | Nom du paramètre      |
|------------------------------|--------|------|-----------------------|
| [Adr. Scan. Out1] ( n [ R I) | 8 501  | CMD  | Mot de commande       |
| [Adr. Scan. Out2] ( n [ R 2) | 8 602  | LFRD | Consigne de vitesse   |
| [Adr. Scan. Out3] ( n [ Я 3) | 3 104  | HSP  | Grande vitesse        |
| [Adr. Scan. Out4] ( n [ Я 4) | 3 105  | LSP  | Petite vitesse        |
| [Adr. Scan. Out5] ( n [ R 5) | 9 001  | ACC  | Temps d'accélération  |
| [Adr. Scan. Out6] ( n [ Я Б) | 9 002  | DEC  | Temps de décélération |
| [Adr. Scan. Out7] ( n [ 7)   | 0      |      |                       |
| [Adr. Scan. Out8] (n [ R B)  | 0      |      |                       |

### Surveillance

| Menu                            | Valeur | Code | Nom du paramètre            |
|---------------------------------|--------|------|-----------------------------|
| [Adr. Scan In1] ( _ [] [] [] [] | 3 201  | ETA  | Mot d'état                  |
| [Adr. Scan In2] ( ∩ Π Я 2)      | 8 604  | RFRD | Vitesse de sortie           |
| [Adr. Scan In3] ( _ [] [] 3)    | 3 204  | LCR  | Courant moteur              |
| [Adr. Scan In4] ( п П Я Ч)      | 3 205  | OTR  | Couple                      |
| [Adr. Scan In5] ( _ [] [ ] 5)   | 3 207  | ULN  | Tension réseau              |
| [Adr. Scan In6] ( о П Я Б)      | 3 209  | THD  | Etat thermique du variateur |
| [Adr. Scan In7] (               | 9 630  | THR  | Etat thermique du moteur    |
| [Adr. Scan In8] ( п П Я В)      | 7 121  | LFT  | Dernier défaut              |

### Requête

| à écrire | Nb d'octets | ts à écrire | Nb de Mots à écrire |    | N° 1 <sup>er</sup> Mot à écrire |    | Nb de Mots à lire |    | N° 1 <sup>er</sup> N | Code Requête | N° esclave |
|----------|-------------|-------------|---------------------|----|---------------------------------|----|-------------------|----|----------------------|--------------|------------|
|          |             | Pf          | PF                  | Pf | PF                              | Pf | PF                | Pf | PF                   |              |            |
|          | 0C          | 06          | 00                  | D9 | 31                              | 08 | 00                | C5 | 31                   | 17           | 14         |

| <br>Valeı<br>Mot à | ur 1 <sup>er</sup><br>écrire | Valeu<br>Mot à | r 2 <sup>ème</sup><br>écrire | Valeu<br>Mot à | r 3 <sup>ème</sup><br>écrire | Valeu<br>Mot à | r 4 <sup>ème</sup><br>écrire | Valeu<br>Mot à | r 5 <sup>ème</sup><br>écrire | Valeu<br>Mot à | r 6 <sup>ème</sup><br>écrire | CRC | CRC |
|--------------------|------------------------------|----------------|------------------------------|----------------|------------------------------|----------------|------------------------------|----------------|------------------------------|----------------|------------------------------|-----|-----|
| <br>PF             | Pf                           | PF             | Pf                           | PF             | Pf                           | PF             | Pf                           | PF             | Pf                           | PF             | Pf                           | Pf  | PF  |
| <br>00             | 0F                           | 13             | 88                           | 1F             | 40                           | 01             | F4                           | 04             | B0                           | 02             | 58                           | 56  | 3D  |

### Réponse

| N° esclave | Code Réponse | Nb d'octets lus | Valeur 1 <sup>er</sup> Mot lu |    | Valeur 2 <sup>ème</sup> Mot lu |    | Valeur 3 <sup>è</sup> | <sup>me</sup> Mot lu | Valeur 4 <sup>ème</sup> Mot lu |    |  |
|------------|--------------|-----------------|-------------------------------|----|--------------------------------|----|-----------------------|----------------------|--------------------------------|----|--|
|            |              |                 | PF                            | Pf | PF                             | Pf | PF                    | Pf                   | PF                             | Pf |  |
| 14         | 17           | 10              | 00                            | 07 | 13                             | 88 | 00                    | 64                   | 00                             | 45 |  |

| <br>Valeur 5 <sup>è</sup> | <sup>eme</sup> Mot lu | Valeur 6 <sup>è</sup> | <sup>me</sup> Mot lu | Valeur 7 <sup>è</sup> | <sup>eme</sup> Mot lu | Valeur 8 <sup>ème</sup> Mot lu |    | CRC | CRC |
|---------------------------|-----------------------|-----------------------|----------------------|-----------------------|-----------------------|--------------------------------|----|-----|-----|
| <br>PF                    | Pf                    | PF                    | Pf                   | PF                    | Pf                    | PF                             | Pf | Pf  | PF  |
| <br>00                    | F0                    | 00                    | 65                   | 00                    | 32                    | 00                             | 00 | E4  | 90  |

# **Réponses d'exception**

Une réponse d'exception est retournée par un esclave lorsque celui-ci ne peut exécuter la requête qui lui est adressée.

Format d'une réponse d'exception :

| N° esclave | Code réponse | e réponse Code erreur | CR   | C16  |
|------------|--------------|-----------------------|------|------|
|            |              |                       | Pf   | PF   |
| 1 octet    | 1 octet      | 1 octet               | 2 00 | tets |

Code réponse : code fonction de la demande + 16#80 (le bit de rang le plus élevé est mis à 1).

#### Code erreur :

1 = La fonction demandée n'est pas reconnue par l'esclave

2 = Les adresses de mots indiquées lors de la requête n'existent pas dans l'esclave

3 = Les valeurs de mots indiquées lors de la requête ne sont pas permises dans l'esclave

4 = L'esclave a commencé à exécuter la demande, mais ne peut continuer à la traiter entièrement

Exemple : écriture du mot ETA = W3 201 (qu'il est impossible d'écrire car en "lecture seule") de l'esclave 4 à la valeur 1.

#### Requête

| N° esclave | Code Requête | N° 1e | er Mot | Nb de | Mots | Nb d'octets | Valeur | 1er Mot | CRC | CRC |
|------------|--------------|-------|--------|-------|------|-------------|--------|---------|-----|-----|
|            |              | PF    | Pf     | PF    | Pf   |             | PF     | Pf      | Pf  | PF  |
| 04         | 10           | 0C    | 81     | 00    | 01   | 02          | 00     | 01      | 8A  | D1  |

#### Réponse

| N° esclave | Code Réponse | Code Erreur | CRC | CRC |
|------------|--------------|-------------|-----|-----|
|            |              |             | Pf  | PF  |
| 04         | 10 + 80 = 90 | 04          | 5D  | C2  |

### Lecture de paramètres inexistants ou protégés

Si, à l'aide d'une fonction Modbus, on lit un ensemble de paramètres, la valeur renvoyée pour les paramètres inexistants et pour les paramètres protégés est égale à 16#8000.

Si, pour une même fonction Modbus, tous les paramètres lus sont inexistants ou protégés, le variateur renvoie une réponse d'exception avec un code d'erreur égal à 2.

### Exemple de lecture de paramètres inexistants ou protégés :

Dans cet exemple, la même requête de lecture d'un paramètre inexistant (W8400), de CHCF (W8401) et de COP (W8402) est utilisée plusieurs fois de suite afin de montrer les effets de la protection des paramètres.

La requête de lecture est une requête de lecture de N mots de sortie (fonction 3) et elle est adressée à un variateur dont l'adresse Modbus est égale à 12 (16#0C). La lecture est effectuée pour 3 mots consécutifs, à partir de l'adresse W8400 (16#20D0).

La valeur de CHCF est égale à 16#0003 (Profil I/O) et celle de COP est égale à 16#0002 (recopie du mot de commande sur commutation du canal de commande n°1 vers le canal de commande n°2).

#### Requête de lecture de N mots de sortie :

| N° esclave | Code Requête | N° 1er Mot |    | Nb de Mots |    | CRC16 |    |
|------------|--------------|------------|----|------------|----|-------|----|
|            |              | PF         | Pf | PF         | Pf | Pf    | PF |
| 0C         | 03           | 20         | D0 | 00         | 03 | 0E    | EF |

### Réponse à la requête de lecture de N mots de sortie :

Cas n°1 : Paramètres CHCF (W8 401) et COP (W8 402) non protégés → Succès de la lecture pour ces deux paramètres et valeur égale à 16#8000 pour le paramètre inexistant situé à l'adresse W8 400.

| N° esclave | Code Réponse | Nb d'octets lus | Valeur W8 400 |    | Valeur W8 400 Valeur W8 401 |    | Valeur W8 402 |    | CRC16 |    |
|------------|--------------|-----------------|---------------|----|-----------------------------|----|---------------|----|-------|----|
|            |              |                 | PF            | Pf | PF                          | Pf | PF            | Pf | Pf    | PF |
| 0C         | 03           | 06              | 80            | 00 | 00                          | 03 | 00            | 02 | 17    | E4 |

**Cas n°2 :** Paramètre CHCF (W8401) protégé et COP (W8402) non protégé → Succès de la lecture pour COP et valeur égale à 16#8000 pour le paramètre inexistant situé à l'adresse W8 400 et pour le paramètre CHCF.

| N° esclave | Code Réponse | Nb d'octets lus | tets lus Valeur W8 400 |    | Valeur W8 401 |    | Valeur W8 402 |    | CRC16 |    |
|------------|--------------|-----------------|------------------------|----|---------------|----|---------------|----|-------|----|
|            |              |                 | PF                     | Pf | PF            | Pf | PF            | Pf | Pf    | PF |
| 0C         | 03           | 06              | 80                     | 00 | 80            | 00 | 00            | 02 | CE    | 24 |

**Cas n°3 :** Paramètres CHCF (W8 401) et COP (W8 402) protégés → réponse d'exception (code réponse = 16#80 + code requête) car tous les paramètres lus sont soit inexistants, soit protégés ; code d'erreur égal à 2 (les adresses de mots indiquées lors de la requête n'existent pas dans l'esclave).

| N° esclave | Code Réponse | Code d'erreur | CR | C16 |  |
|------------|--------------|---------------|----|-----|--|
|            |              |               | Pf | PF  |  |
| 0C         | 80+03 = 83   | 02            | 51 | 32  |  |

# Schéma UNI-TELWAY

Le schéma du bus UNI-TELWAY a été utilisé par Telemecanique pour les variateurs et démarreurs progressifs (ATV58, ATV28, ATS48...), commercialisés avant la publication des spécifications Modbus sur www.modbus.org. Les variateurs de vitesse ATV31 et ATV71 répondent au schéma standard (voir page <u>9</u>).

Schéma de principe:

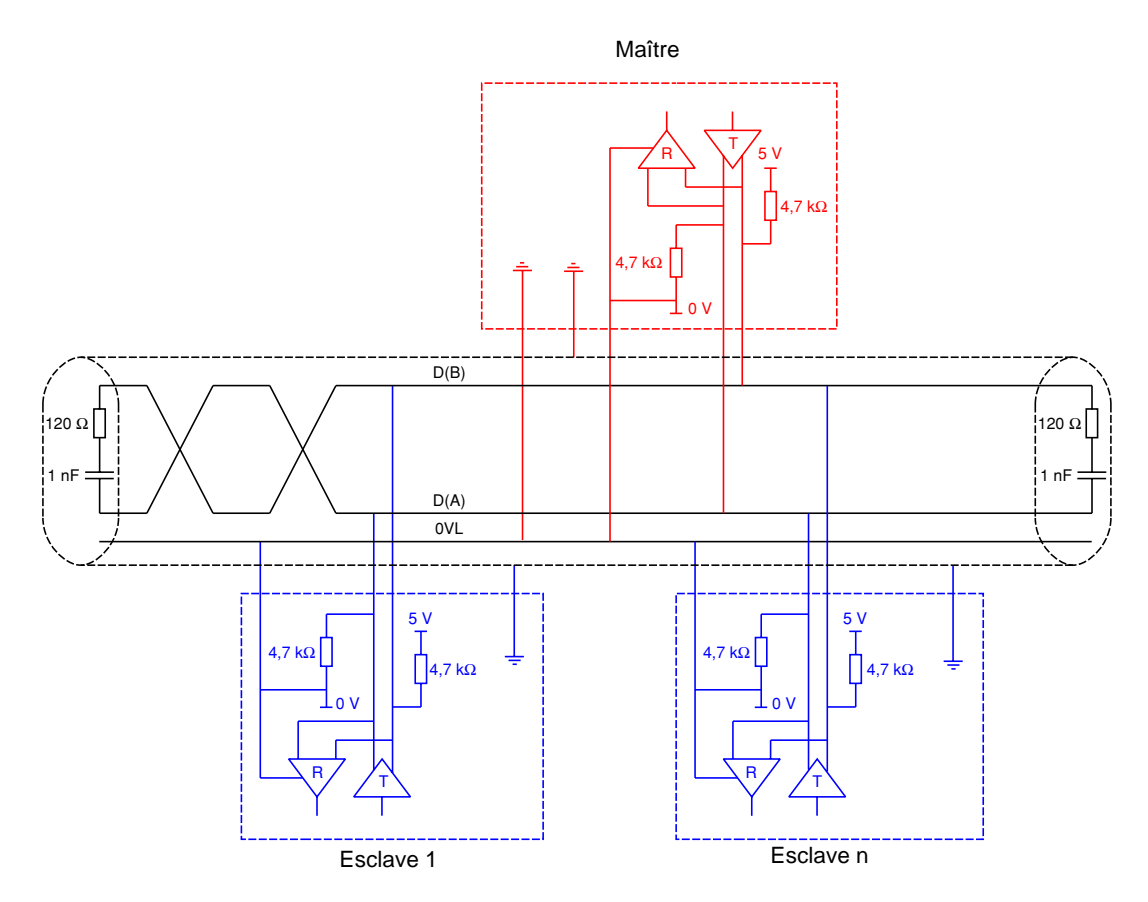

| Type de câble principal                    | Câble 2 paires torsadées blindées par paire                                                                                                    |
|--------------------------------------------|----------------------------------------------------------------------------------------------------|
| Longueur maximum du bus                    | 1000 m à 19200 bits/s                                                                                                    |
| Nombre maximum de stations (sans répéteur) | 29 stations soit 28 esclaves                                                                                                    |
| Longueur maximum des dérivations           | <ul> <li>20m</li> <li>40m divisé par le nombre de dérivation sur boîte de dérivation multiple</li> </ul>                                                    |
| Polarisation du bus                        | <ul> <li>Pour le maître et chaque esclave:</li> <li>Une résistance de rappel au 5 V de 4,7kΩ</li> <li>Une résistance de rappel au 0 VL de 4,7 kΩ</li> </ul> |
| Terminaison de ligne                       | Une résistance 120 $\Omega$ 0,25 W en série avec un condensateur 1 nF 10 V                                                                                  |
| Polarité commune                           | Oui (0VL) et impédance élevée placée entre 0VL et la masse dans chaque station                                                                              |

## Schéma Jbus

Schéma de principe :

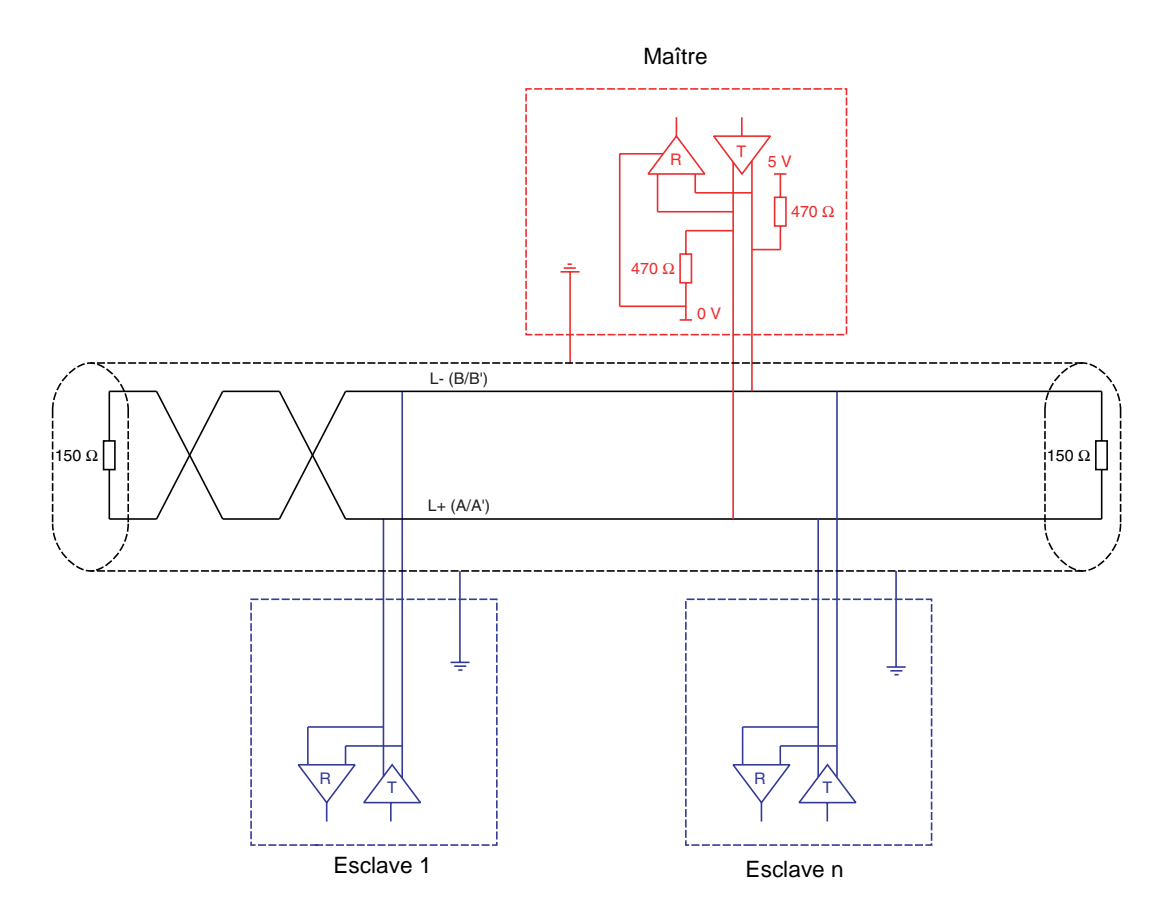

| Type de câble principal                    | Câble 1 paire torsadée blindée                                                                                                    |
|--------------------------------------------|----------------------------------------------------------------------------------------------------|
| Longueur maximum du bus                    | 1300 m à 19200 bits/s                                                                                                    |
| Nombre maximum de stations (sans répéteur) | 32 stations soit 31 esclaves                                                                                                    |
| Longueur maximum des dérivations           | 3 m                                                                                                    |
| Polarisation du bus                        | Une résistance de rappel au 5 V de 470 $\Omega$<br>Une résistance de rappel au 0 V de 470 $\Omega$<br>Cette polarisation est souvent faite au niveau du maître. |
| Terminaison de ligne                       | Une résistance de 150 $\Omega$                                                                                                    |
| Polarité commune                           | Non                                                                                                    |

### Utilisation d'esclaves UNI-TELWAY dans un schéma standard

Des esclaves équipés de polarisation 4,7kΩ peuvent être intégrés dans un schéma standard. Il est nécessaire de calculer une polarisation adéquate (Rp).

#### Schéma de principe :

Dans cet exemple l'esclave 1 a une polarisation 4,7  $k\Omega$ 

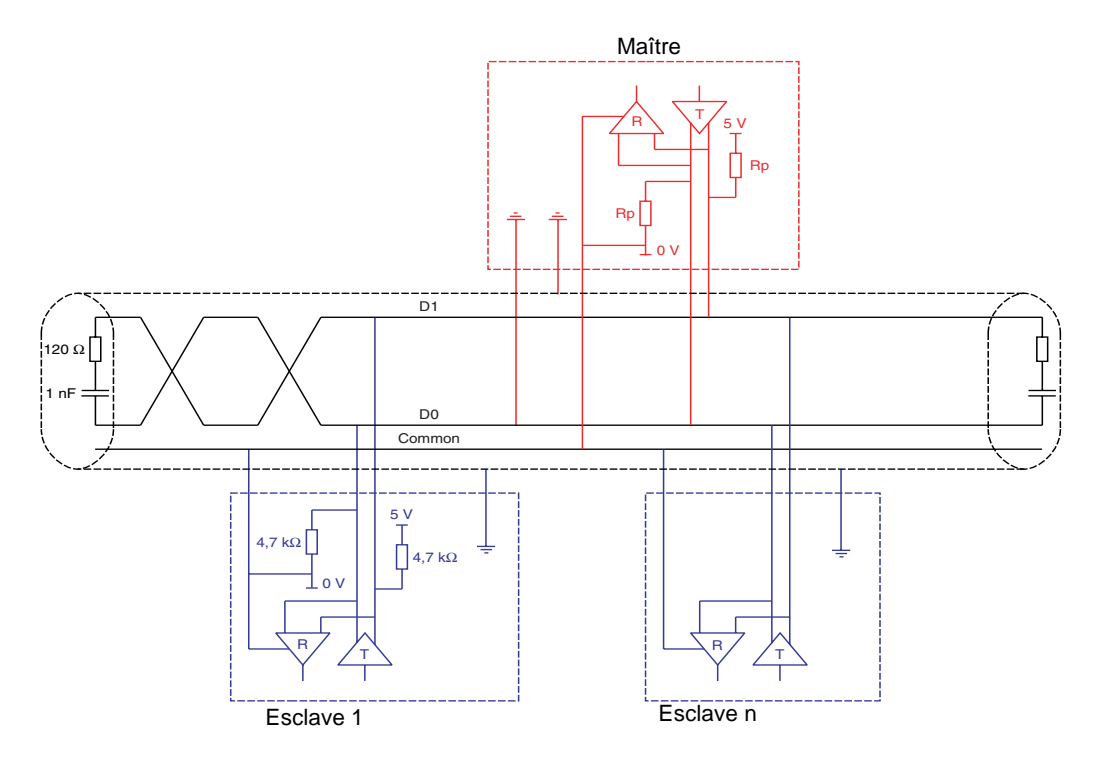

| Type de câble principal                    | Câble blindé 1 paire torsadée et au moins un 3 <sup>e</sup> conducteur                                                                                                    |
|--------------------------------------------|----------------------------------------------------------------------------------------------------|
| Longueur maximum du bus                    | 1000 m à 19200 bits/s                                                                                                    |
| Nombre maximum de stations (sans répéteur) | Au plus 32 stations soit 31 esclaves (dépend de Rp et du nombre de 4,7 k $\Omega$ )                                                                                                    |
| Longueur maximum des dérivations           | <ul> <li>20 m pour une seule dérivation</li> <li>40 m divisé par le nombre de dérivation sur boîte de dérivation multiple</li> </ul>                                                                                                    |
| Polarisation du bus                        | <ul> <li>Une résistance de rappel au 5 V (Rp)</li> <li>Une résistance de rappel au Common (Rp)</li> <li>Cette polarisation peut être faite au niveau du maître.</li> <li>On doit valider (ou déterminer) la valeur de Rp par le calcul de la polarisation équivalente (Re) en fonction des polarisations des stations maître et esclaves.</li> <li>La valeur de Re doit être comprise entre 162 Ω et 650 Ω (valeur recommandée : 650 Ω).</li> </ul> |
| Terminaison de ligne                       | Une résistance 120 $\Omega$ 0,25 W en série avec un condensateur 1 nF 10 V                                                                                                    |
| Polarité commune                           | Oui (Common)                                                                                                    |

Si le maître est équipé d'une polarisation de 470 Ω et tous les esclaves d'une polarisation de 4,7 kΩ, il est possible de connecter au maximum 18 esclaves

• Pour calculer la polarisation (Rp), il faut considérer que les polarisations des stations sont toutes en parallèle.

#### Exemple :

Si la polarisation Rp du bus est de 470  $\Omega$  (installée au niveau du maître) et que 2 esclaves ont des polarisations à 4700  $\Omega$ , la polarisation équivalente est:

1/Re = 1/470 + 1/4700 + 1/4700,soit Re = 1/ (1/470 + 1/4700 + 1/4700) et donc Re = 390 Ω. 390 Ω est supérieur à 162 Ω, le schéma est correct.

Pour une polarisation équivalente idéale (650  $\Omega$ ), on peut installer une polarisation bus Rp telle que: 1/650 = 1/Rp + 1/4700 + 1/4700, soit Rp = 1/(1/650 - 1/4700 - 1/4700) et donc Rp = 587  $\Omega$ .

### Recommandations pour réaliser un réseau Modbus avec des appareils non standard.

#### 1. Identifier les polarités D0 et D1

Elles sont repérées de manière différentes suivant la spécification utilisée :

| Modbus        | D0                 | D1                 | Common |
|---------------|--------------------|--------------------|--------|
| EIA / TIA-485 | A / A'             | B / B'             | C / C' |
| UNI-TELWAY    | D(A)               | D(B)               | 0VL    |
| Jbus          | RD + / TD +<br>L + | RD - / TD -<br>L - |        |

Cependant, certains composants électroniques RS485 sont marqués à l'inverse de la norme EIA / TIA-485. Il est parfois nécessaire de faire un essai en connectant un maître et un esclave, puis d'inverser le raccordement en cas d'échec.

#### 2. Vérifier les polarisations.

Etudier la documentation des appareils pour connaître la polarisation. S'il y en a une, vérifier si la valeur est correcte (voir Utilisation d'esclaves UNI-TELWAY dans un schéma standard page <u>43</u>)

Il n'est pas toujours possible de réaliser une polarisation. Par exemple, si le 5 V n'est pas disponible au niveau du maître.

3. Choisir une terminaison de ligne.

S'il y a une polarisation, choisissez une terminaison RC (R = 120  $\Omega$ , C = 1 nF)

S'il n'est pas possible d'avoir une polarisation, choisissez une terminaison de ligne R (R = 150  $\Omega$ ).

atv71\_Modbus\_FR\_V1

2005-01